## 2. <u>入札業務操作説明(1/2)</u>

## 2.10. <u>入札後資格審査型入札方式(最低価格・最高価格)</u>

## 2.10.1. <u>業務の流れ</u>

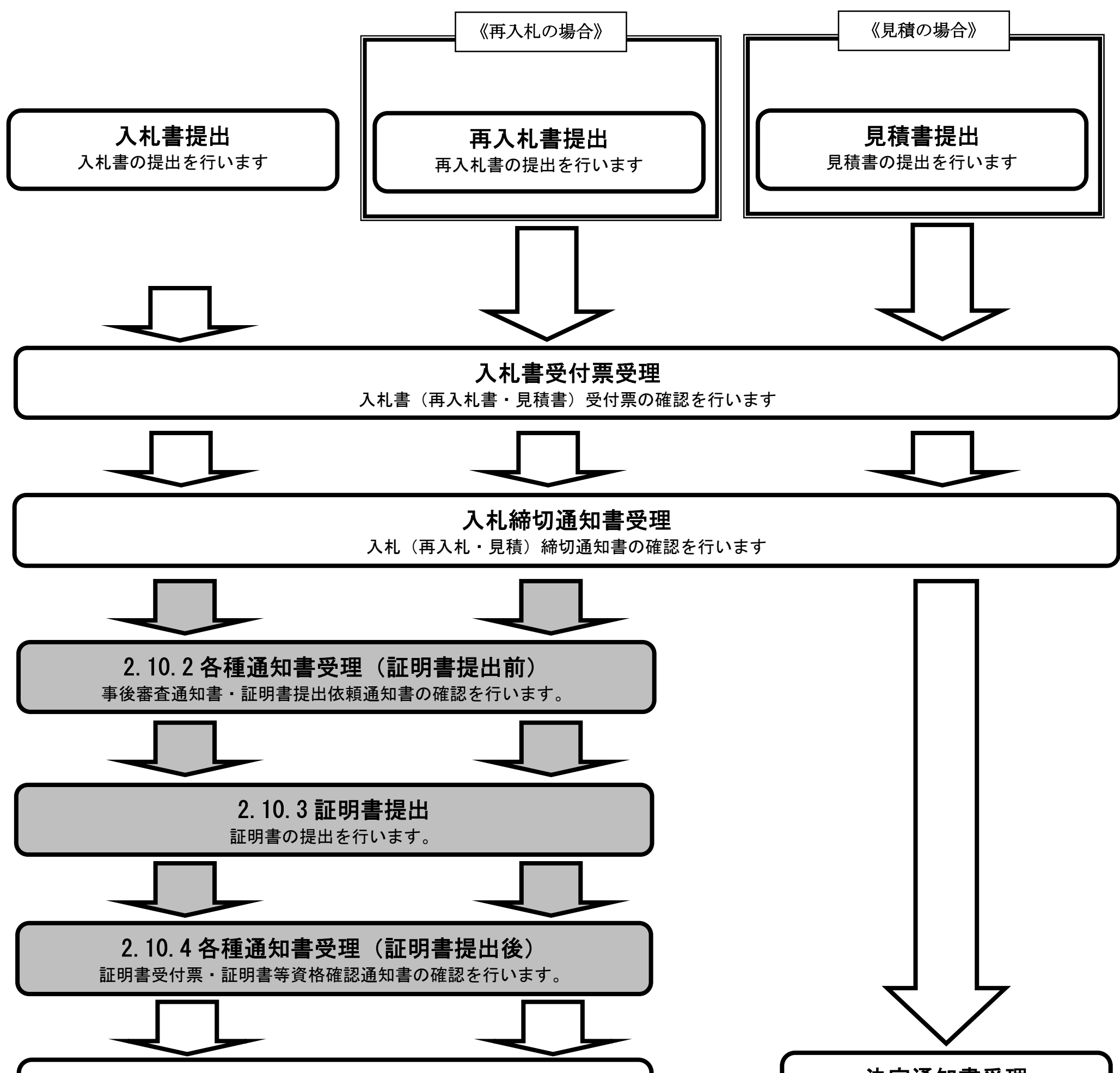

## 落札者決定通知書受理 落札者決定通知書の確認を行います

### 決定通知書受理 決定通知書の確認を行います

※入札処理と決定通知書の受理については、3章を参照してください。

電子調達 SaaS 電子入札(物品)操作マニュアル 〜受注者編〜

2.10.2. <u>通知書受理(入札前)の流れ</u>

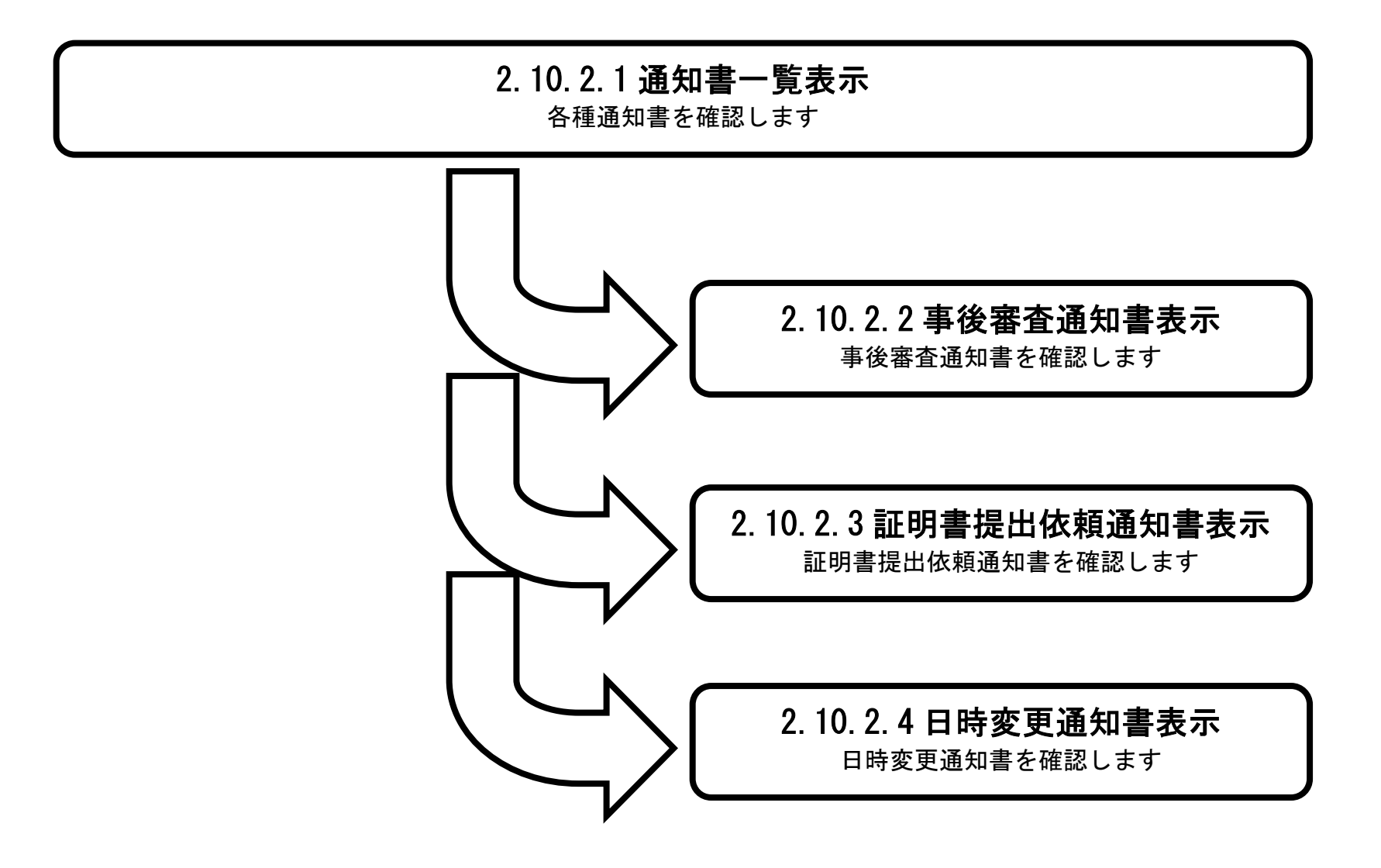

### 電子調達 SaaS 電子入札(物品)操作マニュアル 〜受注者編〜

## 2.10.2.1. <u>通知書一覧表示するには?</u>

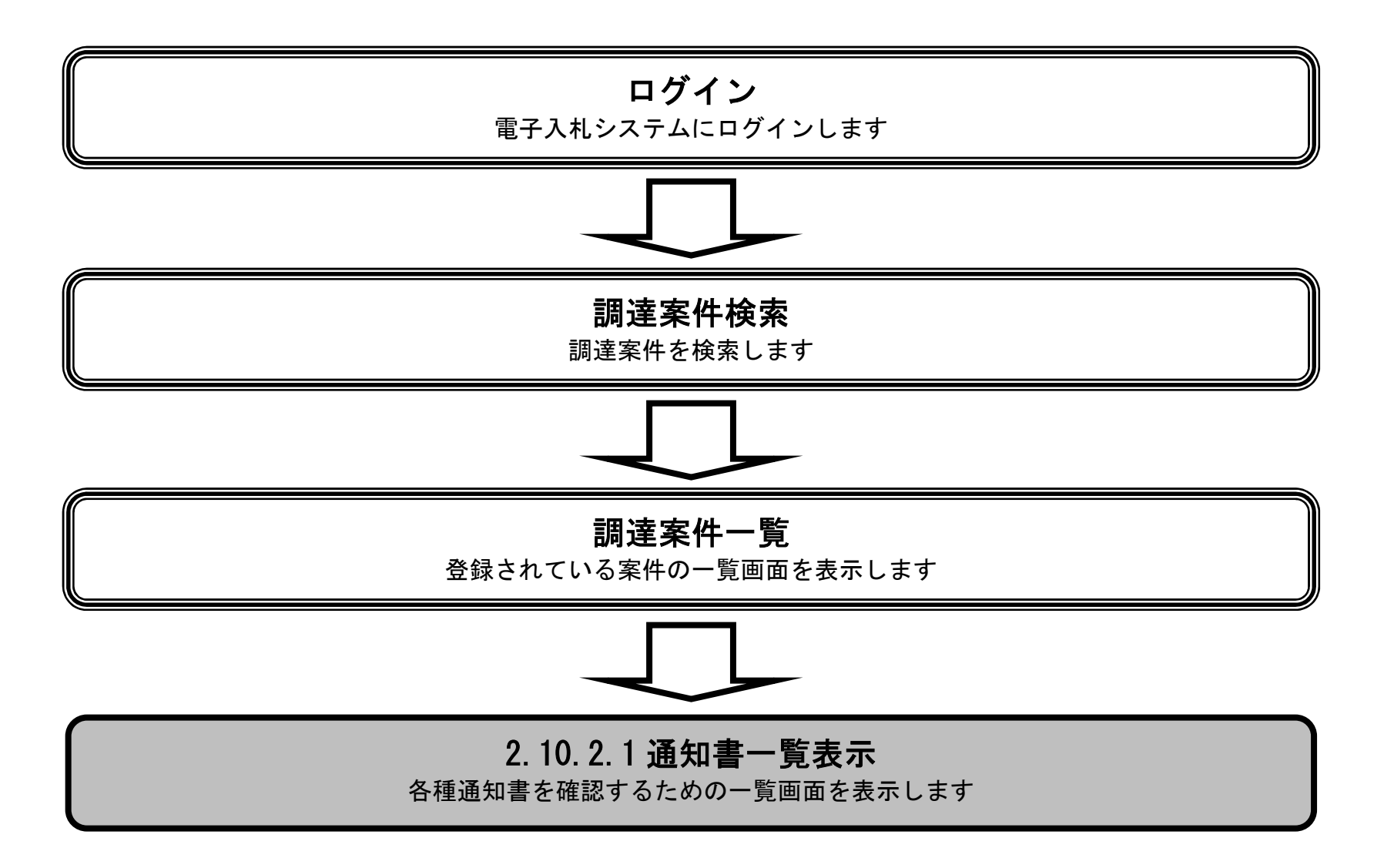

### 電子調達 SaaS 電子入札(物品)操作マニュアル 〜受注者編〜

| 通知 | 書一 | 覧表 | 示す | る | に | は | ? |
|----|----|----|----|---|---|---|---|
|----|----|----|----|---|---|---|---|

| 株件手展<br>ま示ボタン①化伊下します:                                                                                                    | 発注者から発行され                                                                                                    | しる通知書                                                                             | を閲覧                                                                                                    | する画面へ行くための案                                                                                                    | 案件一覧画面                                                                              | 面です。                                                                                                 |                                     |           |                   |                                                                                   |              |  |
|----------------------------------------------------------------------------------------------------|----------------------------------------------------------------------------------------------------|-----------------------------------------------------------------------------------|----------------------------------------------------------------------------------------------------|----------------------------------------------------------------------------------------------------|-------------------------------------------------------------------------------------|----------------------------------------------------------------------------------------------------|-------------------------------------|-----------|-------------------|-----------------------------------------------------------------------------------|--------------|--|
| 株本午順        ま示ボタン①◇井下します。       Sylde - Winkows Information Sequence       Total Sequence       Total Sequence       All Sequence       Vor. So       All Matter - Ling       Sylde - Sequence       Sylde - Sequence <td< th=""><th></th><th></th><th></th><th></th><th></th><th></th><th></th><th></th><th></th><th></th><th></th></td<>                                                                                                    |                                                                                                    |                                                                                   |                                                                                                    |                                                                                                    |                                                                                     |                                                                                                    |                                     |           |                   |                                                                                   |              |  |
| BAF 平頂<br>表示ボタン①☆伴下します。           15/10         Windows Internet Explorer         ● ①           SC/F         2005年00月15日 16月05分         CLSYEE 電子入札システム<br>2005年00月15日 16月05分         CLSYEE 電子入札システム<br>2005年00月15日 16月05分         CLSYEE 電子入札シス<br>2005年01月15日 16月05分         CLSYEE 電子入札シス<br>2005年01月15日 16月05日         CLSYEE 電子入<br>2005年01月15日 16月05分         CLSYEE 電子入<br>2005年01月15日 16月05分         CLSYEE 電子入<br>2005年01月15日 16月05分         CLSYEE 電子入<br>2005年01月15日 16月05分         CLSYEE 電子入<br>2005年01月15日 16月05日         CLSYEE 電子入<br>2005年01月15日 16月05日         CLSYEE 電子入<br>2005年01月15日 16月05日         CLSYEE 電子入<br>2005年01月15日         STERTER 11<br>2005年01月15日         STERTER 11<br>2005年01月15日         STERTER 11<br>2005年01月15日         STERTER 11<br>2005年01月15日         STERTER 11<br>2005年01月15日         STERTER 11<br>2005年01月15日         STERTER 11<br>2005年01月15日        STERTER 11<br>2005年01月15日         STERTER 11<br>20                                                                                                    |                                                                                                    |                                                                                   |                                                                                                    |                                                                                                    |                                                                                     |                                                                                                    |                                     |           |                   |                                                                                   |              |  |
| 50-10 Windows Internet Explorer     10-1     10-1     10-1     10-1     10-1     10-1     10-1     10-1     10-1     10-1     10-1     10-1     10-1     10-1     10-1     10-1     10-1     10-1     10-1     10-1     10-1     10-1     10-1     10-1     10-1     10-1     10-1     10-1     10-1     10-1     10-1     10-1     10-1     10-1     10-1     10-1     10-1     10-1     10-1     10-1     10-1     10-1     10-1     10-1     10-1     10-1     10-1     10-1     10-1     10-1     10-1     10-1     10-1     10-1     10-1     10-1     10-1     10-1     10-1     10-1     10-1     10-1     10-1     10-1     10-1     10-1     10-1     10-1     10-1     10-1     10-1     10-1     10-1     10-1     10-1     10-1     10-1     10-1     10-1     10-1     10-1     10-1     10-1     10-1     10-1     10-1     10-1     10-1     10-1     10-1     10-1     10-1     10-1     10-1     10-1     10-1     10-1     10-1     10-1     10-1     10-1     10-1     10-1     10-1     10-1     10-1     10-1     10-1     10-1     10-1     10-1     10-1     10-1     10-1     10-1     10-1     10-1     10-1     10-1     10-1     10-1     10-1     10-1     10-1     10-1     10-1     10-1     10-1     10-1     10-1     10-1     10-1     10-1     10-1     10-1     10-1     10-1     10-1     10-1     10-1     10-1     10-1     10-1     10-1     10-1     10-1     10-1     10-1     10-1     10-1     10-1     10-1     10-1     10-1     10-1     10-1     10-1     10-1     10-1     10-1     10-1     10-1     10-1     10-1     10-1     10-1     10-1     10-1     10-1     10-1     10-1     10-1     10-1     10-1     10-1     10-1     10-1     10-1     10-1     10-1     10-1     10-1     10-1     10-1     10-1     10-1     10-1     10-1     10-1     10-1     10-1     10-1     10-1     10-1     10-1     10-1     10-1     10-1     10-1     10-1     10-1     10-1     10-1     10-1     10-1     10-1     10-1     10-1     10-1     10-1     10-1     10-1     10-1     10-1     10-1     10-1     10-1     10-1     10-1     10-1     10-1     10-1     10-1 | 操作手順                                                                                                    |                                                                                   |                                                                                                    |                                                                                                    |                                                                                     |                                                                                                    |                                     |           |                   |                                                                                   |              |  |
| 15/10 - Windows Internet Explorer     このの       Score<br>ストンファンステム<br>マインシステム<br>Vor.5.0     2000年00月16日 18時05分     CALS/EC 電子入れシステム       13) 建案件一覧     3) 建案件一覧       28381情報     3) 建案件書号     3) 建案件書号       3) 建案件書号     3) 建案件書号     3) 建案件書号       28381情報     3) 建業件書号     3) 建案件書号       3) 建築件書号     3) 建案件書号     3) 建案件書号       24381情報     3) 単規     2000年00月16日 18時05分       24381情報     3) 単型化ス     2000年06月16日 18時05分       3) 建築件書     3) 単型化ス     2000年06月16日 18時05分       24381情報     3) 単型化     2000年06月16日 18時05分       24381情報     3) 単型化     2000年06月16日 18時05分       24381情報     3) 単型化     2000年06月16日 18時05分       3) 単型化     3) 単型化     2000年06月16日 18時05分       3) 単型化     3) 単型化     3) 単型化       3) 単型化     3) 単型化     3) 単型化       3) 単型化     3) 単型化     3) 単型化       3) 単数     3) 単数     3) ●       3) 小     3) 単数     3) ●       3) 小     3) 単合     3) ●       3) 小     3) 単合     3) ●       3) 小     3) 単合     3) ●       3) 小     3) 単合     3) ●       3) 小     3) ●     3) ●       3) 小     3) ●     3) ●       3) 小     3) ●     3) ●<                                                                                                    | <b>衰示ボタン①</b> を押下                                                                                             | します。                                                                              |                                                                                                    |                                                                                                    |                                                                                     |                                                                                                    |                                     |           |                   |                                                                                   |              |  |
| 13/10     Windows     Internet     Laplacer       Score<br>ストレフアシステム<br>Ver.50     2003年06月16日     1694050     CAL5/EC 電子入札シスチム       建築件一覧     3月達案件一覧       建築件一覧     調達案件一覧       建築作業局     調達案件一覧       建築作業局     調達案件一覧       建築作業局     調達案件名       東美田田田     三       東北市田田     三       東洋東市田田     三       東建業件名称     ●       中     三       東洋東市田田     ●       東建業件名称     ●       山田     ●       東井東市田田     ●       東非東市田田     ●       日     ●       東非東市田田     ●       日     ●       日<                                                                                                    |                                                                                                    |                                                                                   |                                                                                                    |                                                                                                    |                                                                                     |                                                                                                    |                                     |           |                   |                                                                                   |              |  |
| 19/20 - Windows Internet Explorer         CALSPEC REFAULZATA         2000年06月15日 18805分       CALSPEC REFAULZATA         2000年06月15日 18805分       CALSPEC REFAULZATA         WERRET       2000年06月15日 18805分       CALSPEC REFAULZATA       WERRET         WERRET       CALSPEC REFAULZATA       WERRET       CALSPEC REFAULZATA       CALSPEC REFAULZATA       CALSPEC REFAULZATA       CAL                                                                                                    |                                                                                                    |                                                                                   |                                                                                                    |                                                                                                    |                                                                                     |                                                                                                    |                                     |           |                   |                                                                                   |              |  |
| 1.5/10 · Windows Interact Explorer       この24         ALI コアシステム<br>Lances Balangi Cone Space<br>Ver. 5.0       2005年10.6月15日 1985050 C415/c 電子入化システム       2005年10.6月15日 1985050 C415/c 電子入化システム            現ま案件一覧<br>現ま案件を未<br>現ま案件を未<br>現ま案件を未<br>現ま案件をま<br>現ま案件をま<br>現ま案件をま<br>現ま案件をま<br>現ま案件をま<br>現ま案件をま<br>現ま案件をま<br>現ま案件をま<br>現ま案件をま<br>現ま案件をま<br>日<br>和正日時<br>東市は封         10<br>案件表示<br>取ま業件をま<br>の<br>和正日時<br>家市体封         10<br>案件表示<br>取ま業件をま<br>の<br>和語<br>で<br>和ま<br>和ま                                                                                                    |                                                                                                    |                                                                                   |                                                                                                    |                                                                                                    |                                                                                     |                                                                                                    |                                     |           |                   |                                                                                   |              |  |
| No. // 10000000000000000000000000000000000                                                                                                    |                                                                                                    |                                                                                   |                                                                                                    |                                                                                                    |                                                                                     |                                                                                                    |                                     |           |                   |                                                                                   |              |  |
| LS/L0 - Windows Internet Explorer       ● 回         Scorer<br>ALL3PE 2,27-A<br>Lathore Biolog Cos Symmer<br>Vor.5,0       2009年06月16日 168405分       CLS/EC 電子入れシステム       ● 回         13建築件型<br>登録者情報       14情報サービス 電子入れシステム 絵描編集 展現要素       All 新福祉・ビス 電子入れシステム       ● 回         13建築件名作       13建築件名作       >>>>>>>>>>>>>>>>>>>>>>>>>>>>>>                                                                                                    |                                                                                                    |                                                                                   |                                                                                                    |                                                                                                    |                                                                                     |                                                                                                    |                                     |           |                   |                                                                                   |              |  |
| 15/10 - Windows Internet Explorer         Accore<br>ALTDP2757A<br>ALTDP2757A<br>Stable Datage Construction       CALS/EC 電子入北システム       CALS/EC 電子入北システム       Cals/EC 電子入北システム         Ver. 5.0       AL電量量量量量量       UBB要素       Datage Construction       Datage Construction       <                                                                                                    |                                                                                                    |                                                                                   |                                                                                                    |                                                                                                    |                                                                                     |                                                                                                    |                                     |           |                   |                                                                                   |              |  |
| 1005年06月15日 18時30分         ALISYEC 電子入札システム         2005年06月15日 18時30分         ALISYEC 電子入札システム         IDE案件一覧         IDE案件一覧         IDE案件一覧         IDE案件 一覧         IDE案件 化合案         IDE案件 化合案         IDE案         IDE案 <th col<="" td=""><td></td><td></td><td></td><td></td><td></td><td></td><td></td><td></td><td></td><td></td><td></td></th>                                                                                                    | <td></td> <td></td> <td></td> <td></td> <td></td> <td></td> <td></td> <td></td> <td></td> <td></td> <td></td> |                                                                                   |                                                                                                    |                                                                                                    |                                                                                     |                                                                                                    |                                     |           |                   |                                                                                   |              |  |
| 1003年06月15日 18時05分       CAL5/EC 電子入札システム         第二日の日本の日本の日本の日本の日本の日本の日本の日本の日本の日本の日本の日本の日本                                                                                                    |                                                                                                    |                                                                                   |                                                                                                    |                                                                                                    |                                                                                     |                                                                                                    |                                     |           |                   |                                                                                   |              |  |
| LS/EC - Windows Internet Explorer       COUSE-Dial 1884050分       CALS/EC 電子入札システム       Cals/EC 電子入札システム       Cals/EC 電子入       Cals/EC 電       Cals/EC 電子       Cals/EC 電子       Cals/EC 電子       Cals/EC 電子       Cals/EC 電子       Cals/EC 電子       Cals/EC 電       Cals/EC 電子       Cals/EC 電子       Cals/EC 電子       Cals/EC 電       Cals/EC 電       Cals/EC 電       Cals/EC 電       Cals/EC 電       Cals/EC 電子       Cals/EC 電       Cals/EC 電       Cals/EC 電       Cals/EC 電       Cals/EC 電       Cals/EC 電       Cals/EC 電       Cals/EC 電       Cals/EC 電       Cals/EC 電       Cals/EC 電       Cals/EC 電       Cals/EC 電       Cals/EC 電       Cals/EC 電       Cals/EC 電       Cals/EC 電 </th <th></th> <th></th> <th></th> <th></th> <th></th> <th></th> <th></th> <th></th> <th></th> <th></th> <th></th>                                                                                                    |                                                                                                    |                                                                                   |                                                                                                    |                                                                                                    |                                                                                     |                                                                                                    |                                     |           |                   |                                                                                   |              |  |
| LS/EC * Windows Internet Explorer         CALS/EC 電子入札システム         2009年06月15日 18時05分       CALS/EC 電子入札システム         びの9年06月15日 18時05分       CALS/EC 電子入札システム         びの9年06月15日 18時05分       CALS/EC 電子入札システム         びの9年06月15日 18時05分       CALS/EC 電子入札システム         びの9年06月15日 18時05分       CALS/EC 電子入札システム         びの9年06月15日 18時05分       CALS/EC 電子入札システム         びの9年06月15日 18時05分       CALS/EC 電子入札システム         びの9年06月15日 18時05分       CALS/EC 電子入札システム         びの9年06月15日 18時05分       CALS/EC 電子入札システム         ごの9年06月15日 18時05分       CALS/EC 電子入札システム         ごの9年06月15日 18時05分       CALS/EC 電子入札システム         ごの9年0月16日 18時05分       CALS/EC 電子入札システム         ごの9年0月16日 18日1日       空の9年0月16日         ごの9年0月16日 18日1日       全て、「当時16日1         マー       ごの9日1日         文目前16日 18日1日       金元       会員11日         文目前16日 18日1日       金元       金川市          の目18日1日                                                                                                    |                                                                                                    |                                                                                   |                                                                                                    |                                                                                                    |                                                                                     |                                                                                                    |                                     |           |                   |                                                                                   |              |  |
| Score<br>入札二学えテム<br>Chic Bidding Care System<br>Ver.5,0       CALSIEC 電子入札システム       CalSie<br>(128年0-50)       CALSIEC 電子入札システム       CalSie<br>(128年0-50)         登録者情報       3月達案件一覧       3月達案件を索       3月<br>道案件を索       3月<br>道案件を索         開速案件書号       周速案件を容      ト         二、業件番号のみの場合はチェックしてください<br>入札方式       200       200         入札方式       全て          資格の種類       全て          事級       A       B       0         入札気術印器       土木部           入札気術印器       土木部           東井赤市仲敷       10            文件表示脚序       ● 昇順       (218)       (218)          No       WTO       再速案件名称       進井状況       証明書等/<br>現書書       (A1.8)/<br>(28.8)       (A1.8)/<br>(28.8) <th></th> <th></th> <th></th> <th></th> <th></th> <th></th> <th></th> <th></th> <th></th> <th></th> <th></th>                                                                                                    |                                                                                                    |                                                                                   |                                                                                                    |                                                                                                    |                                                                                     |                                                                                                    |                                     |           |                   |                                                                                   |              |  |
| 2009年06月15日 18800分       CLEVET CFX42X74       ())         Wer.5.0       入札協報サービス 電子入札システム 検証機能 脱明要求       ())       ())         副建案件中究                                                                                                    | LS/EC - Windows Int                                                                                           | ternet Expl                                                                       | lorer                                                                                                    |                                                                                                    |                                                                                     |                                                                                                    |                                     |           |                   |                                                                                   |              |  |
| 調達案件一覧       調速案件本号       調速案件本号       調速案件本号       調速案件本号       「「」」」」」         小札方式       全て       ●       一       ●       ●       ●       ●       ●       ●       ●       ●       ●       ●       ●       ●       ●       ●       ●       ●       ●       ●       ●       ●       ●       ●       ●       ●       ●       ●       ●       ●       ●       ●       ●       ●       ●       ●       ●       ●       ●       ●       ●       ●       ●       ●       ●       ●       ●       ●       ●       ●       ●       ●       ●       ●       ●       ●       ●       ●       ●       ●       ●       ●       ●       ●       ●       ●       ●       ●       ●       ●       ●       ●       ●       ●       ●       ●       ●       ●       ●       ●       ●       ●       ●       ●       ●       ●       ●       ●       ●       ●       ●       ●       ●       ●       ●       ●       ●       ●       ●       ●       ●       ●       ●       ●       ●       ●       ●       ● </th <th>NS/EC - Windows Int<br/>VSCOPE</th> <th>ternet Expl</th> <th>lorer</th> <th></th> <th></th> <th></th> <th></th> <th>ISIEC @Z</th> <th>) おく,フテノ</th> <th></th> <th>P)(</th>                                                                                                    | NS/EC - Windows Int<br>VSCOPE                                                                                 | ternet Expl                                                                       | lorer                                                                                                    |                                                                                                    |                                                                                     |                                                                                                    |                                     | ISIEC @Z  | ) おく,フテノ          |                                                                                   | P)(          |  |
| 調達案件+一覧       調達案件検索         登録者情報       調達案件検索         調達案件番号       調達案件各称         ////////////////////////////////////                                                                                                    | ALS/EC - Windows Int<br>XSCOPE<br>入札コアシステム<br>ectronic Bidding Core System<br>Ver 50                          | ternet Expl                                                                       | lorer                                                                                                    | 2 雷子 3 林 システム                                                                                                    | 2009年06月1<br>検証機能                                                                   | 15日 18時05分<br>戦闘要求                                                                                   | CA                                  | LS/EC 電子. | 入札システム            |                                                                                   |              |  |
| 登録者情報       調速案件 移素         調速案件 番号       調速案件 名称       / - ト         □ 案件 番号のみの 場合は チェックしてください       □ 案日 金 て ●       ●         八札 方式       全て ●       道物状況       全て ●         資格の 種類       全て ●       三家品目       全て ●         等級       □ A □ B □ C □ D       □       ○         入札 数 行部署       土木部 ●       ○       ●         財札 日時       ●       ●       ●         家一件 秋       10 ●       ●       ●         案件 表示順序       案件 番号       ●       ●       ●         No       WTO       調速案件 名称       進野状況       証明書写 /       入れ書/       通知書       状況 昭君                                                                                                    | ALS/EC - Windows Int<br>XSCOPE<br>入札コアシステム<br>actronic Bidding Core System<br>Ver. 5,0                        | ternet Expl<br>入札情報                                                               | lorer<br>級サーに                                                                                                    | 2<br>ごス 電子入札システム                                                                                                    | 2009年06月1<br>検証機能                                                                   | 15日 18時05分<br>説明要求                                                                                   | CA                                  | LS/EC 電子. | 入札システム            | し<br>お問い合                                                                         | P<br>C<br>At |  |
| 調速案件番号       調速案件名称       /-ト         家件番号のみの場合はチェックしてください       注形状況       全て         入札方式       全て       道捗状況       全て         資格の種類       全て       営業品目       全て         等級                                                                                                    | ALS/EC - Windows Int<br>XSCOPE<br>入札コアシステム<br>ectronic Bidding Core System<br>Ver. 5,0                        | ternet Expl<br>入札情報                                                               | lorer<br>組サーに                                                                                                    | 2<br>営ス 電子入札システム                                                                                                    | 2009年06月1<br>検証機能<br>調                                                              | 15日 18時05分<br>説明要求<br>  <b>達案件一</b> !                                                                | <i>с</i> ,<br>寛                     | LS/EC 電子. | 入札システム            | 日<br>一<br>の<br>の間い合                                                               | P<br>Ø       |  |
| ○       第次状況       全て       ●         資格の種類       全て       「       第次日       全て         等級       ○       □       ○       ○         入札教行部署       土木部       ●       ●       ●         入札受領期限       ●       ●       ●       ●         成七日時       ●       ●       ●       ●         表示件数       10       ●       ●       ●         案件表示順序       案件番号       ●       ●       ●       ●         修案       11       ●       ●       ●       ●       ●         水比 数寸印       調達案件名称       進捗状況       証明書等/       24書       24書       次確認                                                                                                    | ALS/EC - Windows Int<br>XSCOPE<br>入札コアシステム<br>ectronic Bidding Core System<br>Ver. 5.0<br>調達案件一覧<br>登録者情報     | ternet Expl<br>入札信報                                                               | lorer<br>組サート                                                                                                    | 2<br>2<br>2<br>2<br>2<br>2<br>3<br>2<br>3<br>2<br>5<br>3<br>5<br>5<br>5<br>5<br>5<br>5<br>5<br>5                                                                     | 2009年06月1<br>検証機能<br>調                                                              | 15日 18時05分<br>説明要求<br> 達案件一]<br>調達案件検索                                                               | ca<br>覧                             | LS/EC 電子. | 入札システム            | 。<br>-<br>-<br>-<br>-<br>-<br>-<br>-<br>-<br>-<br>-<br>-<br>-<br>-                | -            |  |
| 入札方式       全て       連捗状況       全て       ●         資格の種類       全て       ●       宮葉品目       全て       ●         等級       A B C D       □       □       □       □       □         特級       A B C D       □       □       □       □       □       □       □       □       □       □       □       □       □       □       □       □       □       □       □       □       □       □       □       □       □       □       □       □       □       □       □       □       □       □       □       □       □       □       □       □       □       □       □       □       □       □       □       □       □       □       □       □       □       □       □       □       □       □       □       □       □       □       □       □       □       □       □       □       □       □       □       □       □       □       □       □       □       □       □       □       □       □       □       □       □       □       □       □       □       □       □       □       □       □ <td>ALS/EC - Windows Int<br/>SSCOPE<br/>入札コアシステム<br/>ectronic Bidding Core System<br/>Ver. 5,0<br/>間達案件一覧<br/>登録者情報</td> <td>ternet Expl<br/>入札情報<br/>調達案作</td> <td>lorer<br/>組サーL<br/>件番号</td> <td>2</td> <td>2009年06月1<br/>検証機能<br/>調</td> <td>5日 18時05分<br/>説明要求<br/> 達案件一]<br/><b>]建案件検索</b><br/>調達案件名称</td> <td>CA<br/>覧</td> <td>LS/EC 電子.</td> <td>入札システム</td> <td><br/>(<br/>お問い合</td> <td>-</td>                                                                                                    | ALS/EC - Windows Int<br>SSCOPE<br>入札コアシステム<br>ectronic Bidding Core System<br>Ver. 5,0<br>間達案件一覧<br>登録者情報     | ternet Expl<br>入札情報<br>調達案作                                                       | lorer<br>組サーL<br>件番号                                                                                                    | 2                                                                                                    | 2009年06月1<br>検証機能<br>調                                                              | 5日 18時05分<br>説明要求<br> 達案件一]<br><b>]建案件検索</b><br>調達案件名称                                               | CA<br>覧                             | LS/EC 電子. | 入札システム            | <br>(<br>お問い合                                                                     | -            |  |
| 第級       □ ▲ □ B □ C □ D         入札敷行部署       土木部         入札受領期限       □ □ ●         慶元件数       10 ●         表示件数       10 ●         案件表示順序       案件番号         ● 昇順       ● 昇順         ● 降順       ● 日本         ● 日本       ● 日本         ● 日本       ● 日本                                                                                                    | ALS/EC - Windows Int<br>SCOPE<br>入札コアシステム<br>actronic Bidding Core System<br>Ver. 5.0<br>周達案件一覧<br>登録者情報      | ternet Expl<br>入札情報<br>調達案作                                                       | lorer<br>襊サーL<br>牛番号                                                                                                    | 2                                                                                                    | 2009年06月1<br>検証機能<br>調                                                              | 5日 18時05分<br>説明要求<br> 達案件一]<br>]調達案件検索<br>調達案件名称                                                     | CA<br>寛<br>ノート                      | LS/EC 電子. | 入札システム            |                                                                                   | -            |  |
| 入札軟行部署       土木部         入札受領期限       ●         開札日時       ●         表示件数       10 ●         表示件数       10 ●         案件表示順序       案件番号         ● 屏順       ●         ● 降順       ●         ● 除血       ●         ● 除血       ●         ● 除血       ●         ● 除血       ●         ● 除血       ●         ● 除血       ●         ● 除血       ●         ● 除血       ●         ● ●       ●         ●       ●         ●       ●         ●       ●         ●       ●         ●       ●         ●       ●         ●       ●         ●       ●         ●       ●         ●       ●         ●       ●         ●       ●         ●       ●         ●       ●         ●       ●         ●       ●         ●       ●         ●       ●         ●       ●         ●       ●                                                                                                            | ALS/EC - Windows Int<br>/SCOPE<br>入札コアシステム<br>actronic Bidding Core System<br>Ver. 5.0<br>周達案件一覧<br>登録者情報     | ternet Expl<br>入札情報<br>調達案作<br>入札方式<br>姿格の利                                       | lorer<br>観サーL<br>件番号<br>式                                                                                                    | 2                                                                                                    | 2009年06月1<br>検証機能<br>調                                                              | 5日 18時05分<br>説明要求<br>  <b>達案件一</b> ]<br><b>調達案件検索</b><br>調達案件名称<br>さい<br>進捗状況<br>営業品目                | CA<br>寛<br>ト<br>全て                  | LS/EC 電子. | 入札システム            | 。<br>-<br>-<br>-<br>-<br>-<br>-<br>-<br>-<br>-<br>-<br>-<br>-<br>-                | -            |  |
| 入札受領期限       ●       ●       ●       ●       ●       ●       ●       ●       ●       ●       ●       ●       ●       ●       ●       ●       ●       ●       ●       ●       ●       ●       ●       ●       ●       ●       ●       ●       ●       ●       ●       ●       ●       ●       ●       ●       ●       ●       ●       ●       ●       ●       ●       ●       ●       ●       ●       ●       ●       ●       ●       ●       ●       ●       ●       ●       ●       ●       ●       ●       ●       ●       ●       ●       ●       ●       ●       ●       ●       ●       ●       ●       ●       ●       ●       ●       ●       ●       ●       ●       ●       ●       ●       ●       ●       ●       ●       ●       ●       ●       ●       ●       ●       ●       ●       ●       ●       ●       ●       ●       ●       ●       ●       ●       ●       ●       ●       ●       ●       ●       ●       ●       ●       ●       ●       ●       ●       ●<                                                                                                    | ALS/EC - Windows Int<br>XSCOPE<br>入札コアシステム<br>actronic Bidding Core System<br>Ver. 5,0<br>周達案件一覧<br>登録者情報     | ternet Expl<br>入札情報<br>調達案作<br>入札方式<br>資格の利<br>等級                                 | lorer<br>繼サーL<br>件番号<br>式<br>種類                                                                                                    | 2                                                                                                    | 2009年06月1<br>検証機能<br>調                                                              | 5日 18時05分<br>説明要求<br>  <b>達案件一</b> ]<br><b>調達案件検索</b><br>調達案件名称<br>さい<br>進捗状況<br>営業品目                | CA<br>覧<br>ト<br>全て<br>、             | LS/EC 電子. | 入札システム            | 已<br>。                                                                            | -            |  |
| 開札日時       ■       ■       ■       ■       ●       ●       ●       ●       ●       ●       ●       ●       ●       ●       ●       ●       ●       ●       ●       ●       ●       ●       ●       ●       ●       ●       ●       ●       ●       ●       ●       ●       ●       ●       ●       ●       ●       ●       ●       ●       ●       ●       ●       ●       ●       ●       ●       ●       ●       ●       ●       ●       ●       ●       ●       ●       ●       ●       ●       ●       ●       ●       ●       ●       ●       ●       ●       ●       ●       ●       ●       ●       ●       ●       ●       ●       ●       ●       ●       ●       ●       ●       ●       ●       ●       ●       ●       ●       ●       ●       ●       ●       ●       ●       ●       ●       ●       ●       ●       ●       ●       ●       ●       ●       ●       ●       ●       ●       ●       ●       ●       ●       ●       ●       ●       ●       ●       ● <td>ALS/EC - Windows Int<br/>XSCOPE<br/>入札コアシステム<br/>ectronic Bidding Core System<br/>Ver. 5,0<br/>個達案件一覧<br/>登録者情報</td> <td>ternet Expl<br/>入札情報<br/>副達案作<br/>入札方式<br/>資格の利<br/>等級<br/>入札執行</td> <td>lorer<br/>観サート<br/>件番号<br/>式<br/>種類<br/>行部署</td> <td>2</td> <td>2009年06月1<br/>検証機能<br/>調<br/>Fェックしてくだ</td> <td>5日 18時05分<br/>説明要求<br/> 達案件一]<br/>]<br/>]<br/>]<br/>]<br/>]<br/>注案件検索<br/>調達案件名称<br/>ざい<br/>道捗状況<br/>営業品目</td> <td>دم<br/><b>覧</b><br/><u>全て</u><br/>全て ▼</td> <td>LS/EC 電子.</td> <td>入札システム</td> <td>日<br/>の<br/>の<br/>の<br/>の<br/>の<br/>の<br/>の<br/>の<br/>の<br/>の<br/>の<br/>の<br/>の</td> <td>-</td>                                                                                                    | ALS/EC - Windows Int<br>XSCOPE<br>入札コアシステム<br>ectronic Bidding Core System<br>Ver. 5,0<br>個達案件一覧<br>登録者情報     | ternet Expl<br>入札情報<br>副達案作<br>入札方式<br>資格の利<br>等級<br>入札執行                         | lorer<br>観サート<br>件番号<br>式<br>種類<br>行部署                                                                                                    | 2                                                                                                    | 2009年06月1<br>検証機能<br>調<br>Fェックしてくだ                                                  | 5日 18時05分<br>説明要求<br> 達案件一]<br>]<br>]<br>]<br>]<br>]<br>注案件検索<br>調達案件名称<br>ざい<br>道捗状況<br>営業品目        | دم<br><b>覧</b><br><u>全て</u><br>全て ▼ | LS/EC 電子. | 入札システム            | 日<br>の<br>の<br>の<br>の<br>の<br>の<br>の<br>の<br>の<br>の<br>の<br>の<br>の                | -            |  |
| 表示件数       10 ▼       表示案件 1-1         案件表示順序       案件番号       ● 异順         陰順       ● 降順         水田       ● 日         水田       ● 日         ● ○ 日       ● ○ ○ 日         ● ○ ○ ○ 日       ● ○ ○ ○ ○ ○ ○ ○ ○ ○ ○ ○ ○ ○ ○ ○ ○ ○ ○ ○                                                                                                    | ALS/EC - Windows Int<br>XSCOPE<br>ス札コアシステム<br>ectronic Bidding Core System<br>Ver. 5.0<br>調達案件一覧<br>登録者情報     | ternet Expl<br>入札情報<br>調達案作<br>入札方式<br>資格の利<br>等級<br>入札執行<br>入札契領                 | lorer<br>報サート<br>件番号<br>式<br>類<br>行<br>調署<br>調限                                                                                                    | 2<br>え 電子入札システム<br>家件番号のみの場合はチ<br>全て                                                                                                    | 2009年06月1<br>検証機能<br>調<br>Fェックしてくだ                                                  | 15日 18時05分<br>説明要求<br>注達案件一<br>]<br>]<br>注案件検索<br>調達案件検索<br>調達案件名称<br>さい<br>道捗状況<br>営業品目             | CA<br>覧<br>(ノート<br>全て<br>(全て)       | LS/EC 电子. | 入札システム            | ے                                                                                 | -            |  |
| 案件表示順序       案件番号       ● 昇順       ● 月順       ● 降順       ● 検索       1       ●         No       WTO       調達案件名称       進捗状況       証明書等/<br>提案書等       入札書/<br>見積書       通知書       状況確認                                                                                                    | ALS/EC - Windows Int<br>SSCOPE<br>入札コアシステム<br>ectronic Bidding Core System<br>Ver.5,0<br>調達案件一覧<br>登録者情報      | ternet Expl<br>入札情<br>調達案(<br>入札方式<br>資格の利<br>等級<br>入札執行<br>入札受等<br>開札日8          | lorer<br><b>報サー比</b><br>件番号<br>式<br>類<br>行<br>部署<br>時                                                                                                    | 2<br><b>え 電子入札システム</b><br>二 案件番号のみの場合はチ<br>全て<br>一 へ<br>全て<br>一 へ<br>二 本部<br>〇<br>二<br>二<br>本部<br>〇<br>二<br>二<br>二<br>二<br>二<br>二<br>二<br>二<br>二<br>二<br>二<br>二<br>二 | 2009年06月1<br>検証機能<br>調<br>)<br>fryクしてくだ<br>] IIIII ~ [                              | 5日 18時05分<br>説明要求<br>] 達案件一<br>]<br>]<br>]<br>]<br>]<br>]<br>]<br>]<br>注案件検索<br>]<br>]<br>]<br>注案件検索 | CA<br>覧<br>ノート<br>全て<br>全て マ        | LS/EC 電子. | 入札システム            | ے<br>۵۰۰الالا<br>ا                                                                |              |  |
| WTO     調達案件名称     進捗状況     証明書等/<br>提案書等     入札書/<br>見積書     通知書     状況確認                                                                                                    | ALS/EC - Windows Int<br>SCOPE<br>スペコアシステム<br>ectronic Bidding Core System<br>Ver. 5.0<br>調達案件一覧<br>登録者情報      | ternet Expl<br>入札情<br>調達案(<br>入札方式<br>資格の利<br>等級<br>入札教行<br>入札受領<br>表示件要          | lorer                                                                                                    | 2<br>え 電子入札システム<br>二 案件番号のみの場合はチ<br>全て<br>二 A □ B □ C □ D<br>土木部<br>10 ▼                                                                                             | 2009年06月1<br>検証機能<br>調<br>)<br>fryクしてくだ<br>]                                        | 5日 18時05分<br>説明要求<br>] 達案件一 5<br>]<br>] 建案件検索<br>調達案件名称<br>ざさい<br>進捗状況<br>営業品目                       | CA<br>寛<br>全て<br>全て マ               | LS/EC 電子. | 入札システム<br>        | <ul> <li>この</li> <li>この</li> <li>ま聞いる</li> </ul>                                  |              |  |
| No         WTO         調達案件名称         進捗状況         証明書等/<br>提案書等         入札書/<br>見積書         通知書         状況確認                                                                                                    | ALS/EC - Windows Int<br>/SCOPE<br>入札コアシステム<br>actronic Bidding Core System<br>Ver. 5,0<br>周達案件一覧<br>登録者情報     | ternet Exp<br>入札情<br>調達案(<br>入札方<br>資格の利<br>等級<br>入札受報<br>人札受報<br>表示件要<br>室件      | lorer<br>Wether<br>Hether<br>He | 2<br>え 電子入札システム<br>二 案件番号のみの場合はチ<br>全て<br>全て<br>二 A B C D<br>土木部<br>10<br>家件番号                                                                                       | 2009年06月1<br>後証機能<br>]<br>Fェックしてくだ<br>]                                             | 5日 18時05分<br>説明要求<br> 達案件一]<br>]建案件検索<br>調達案件名称<br>さい<br>進捗状況<br>営業品目                                | CA<br>覧<br>ノート<br>全て<br>・<br>全て、、   |           | 入札システム            | <ul> <li>ご</li> <li>お問い合</li> <li>表示案件 1-1</li> <li>全案件数 1</li> </ul>             |              |  |
| No         WTO         調達案件名称         進捗状況         証明書等/<br>提案書等         入札書/<br>見積書         通知書         状況確認                                                                                                    | ALS/EC - Windows Int<br>/SCOPE<br>入札コアシステム<br>actronic Bidding Core System<br>Ver. 5,0<br>即達案件一覧<br>登録者情報     | ternet Exp<br>入札情報<br>調達案作<br>入札方式<br>資格の利<br>等級<br>入札受等<br>開札日時<br>表示件委<br>案件表示  | lorer<br>耀サーL<br>番号<br>気類<br>部期限<br>時<br>数<br>示順序                                                                                                    | 2                                                                                                    | 2009年06月1<br>検証機能<br>引<br>Fェックしてくだ<br>「「「」~[<br>」 「「」~[<br>」 ご ~[<br>」 ○ 昇順<br>〇 降順 | 15日 18時05分<br>説明要求<br> 達案件一]<br>調達案件検索<br>調達案件名称<br>さい<br>進捗状況<br>営業品目                               | CA<br>覧<br>ノート<br>全て ▼              |           | 入札システム<br>▼<br>検オ | <ul> <li>一一</li> <li>お問い合</li> <li>表示案件 1-1<br/>全案件数 1</li> <li>全案件数 1</li> </ul> |              |  |
|                                                                                                    | ALS/EC - Windows Int<br>SCOPE<br>入札コアシステム<br>ectronic Bidding Core System<br>Ver.5,0<br>周達案件一覧<br>登録者情報       | ternet Exp<br>入札情<br>調達案(<br>入札方<br>資格級<br>入札大<br>第級<br>入札<br>制札日<br>表示件表<br>案件表示 | lorer<br>键サー比<br>件番号<br>石類<br>部期<br>構<br>時<br>数<br>示順序                                                                                                    | 2<br>え 電子入札システム<br>家件番号のみの場合はチ<br>全て                                                                                                    | 2009年06月1<br>検証機能<br>引<br>Fェックしてくだ                                                  | 15日 18時05分<br>説明要求<br>注達案件一<br>]<br>注葉案件後案<br>調達案件名称<br>づい<br>道捗状況<br>営業品目                           | CA<br>覧<br>ノート<br>全て ▼              | LS/EC 电子. | 入札システム<br>▼<br>検3 | -<br>-<br>-<br>-<br>-<br>-<br>-<br>-<br>-<br>-                                    |              |  |

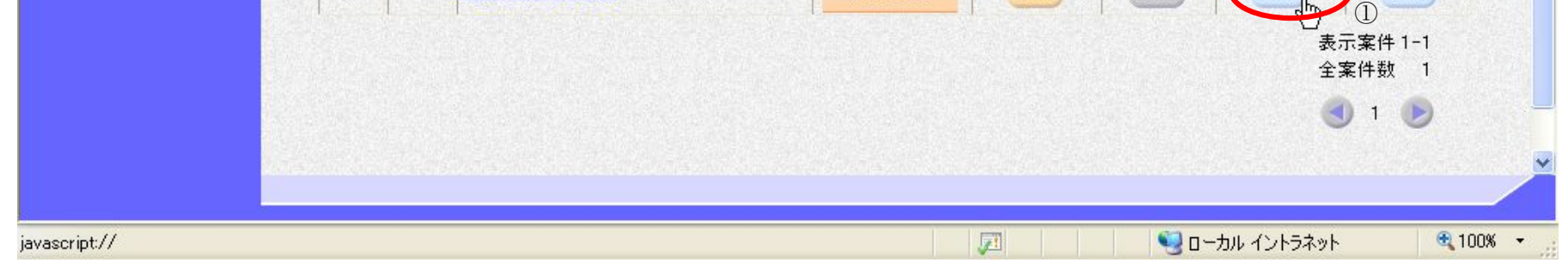

電子調達 SaaS 電子入札(物品)操作マニュアル 〜受注者編〜

|                                                                                 |                                                                                | 通知 <del>者</del> 一)                                                                                                    | 見衣示するには?                                                                                                    |                                                                                                    |                                                                                                    |
|---------------------------------------------------------------------------------|--------------------------------------------------------------------------------|----------------------------------------------------------------------------------------------------|----------------------------------------------------------------------------------------------------|----------------------------------------------------------------------------------------------------|----------------------------------------------------------------------------------------------------|
|                                                                                 |                                                                                |                                                                                                    |                                                                                                    |                                                                                                    |                                                                                                    |
| <u> </u>                                                                        |                                                                                |                                                                                                    |                                                                                                    |                                                                                                    |                                                                                                    |
| 知書を選択するため                                                                       | めの一覧画面です。                                                                      | 0                                                                                                    |                                                                                                    |                                                                                                    |                                                                                                    |
|                                                                                 |                                                                                |                                                                                                    |                                                                                                    |                                                                                                    | J                                                                                                    |
|                                                                                 |                                                                                |                                                                                                    |                                                                                                    |                                                                                                    |                                                                                                    |
| 手順                                                                              |                                                                                |                                                                                                    |                                                                                                    |                                                                                                    |                                                                                                    |
|                                                                                 |                                                                                |                                                                                                    |                                                                                                    |                                                                                                    |                                                                                                    |
|                                                                                 |                                                                                |                                                                                                    |                                                                                                    |                                                                                                    |                                                                                                    |
|                                                                                 |                                                                                |                                                                                                    |                                                                                                    |                                                                                                    |                                                                                                    |
|                                                                                 |                                                                                |                                                                                                    |                                                                                                    |                                                                                                    |                                                                                                    |
|                                                                                 |                                                                                |                                                                                                    |                                                                                                    |                                                                                                    |                                                                                                    |
|                                                                                 |                                                                                |                                                                                                    |                                                                                                    |                                                                                                    |                                                                                                    |
|                                                                                 |                                                                                |                                                                                                    |                                                                                                    |                                                                                                    |                                                                                                    |
|                                                                                 |                                                                                |                                                                                                    |                                                                                                    |                                                                                                    |                                                                                                    |
|                                                                                 |                                                                                |                                                                                                    |                                                                                                    |                                                                                                    |                                                                                                    |
|                                                                                 |                                                                                |                                                                                                    |                                                                                                    |                                                                                                    |                                                                                                    |
|                                                                                 |                                                                                |                                                                                                    |                                                                                                    |                                                                                                    |                                                                                                    |
|                                                                                 |                                                                                |                                                                                                    |                                                                                                    |                                                                                                    |                                                                                                    |
| iC - Windows Intern                                                             | net Fynlarer                                                                   |                                                                                                    |                                                                                                    |                                                                                                    |                                                                                                    |
| EC - Windows Intern                                                             | net Explorer                                                                   |                                                                                                    |                                                                                                    |                                                                                                    |                                                                                                    |
| iC - Windows Intern<br>E<br>コアシステム<br>Bidding Core System<br>ar 50              | het Explorer<br>入社性報サービス                                                       | 2009年06月15<br>電子入社システム 検証機能                                                                                                    | ·日 18時05分<br><b>CALS/EC</b> 電子入札シ<br>戦闘要要                                                                                                    | ·ステム                                                                                                    |                                                                                                    |
| EC - Windows Intern<br>E<br>コアシステム<br>Bidding Core System<br>er. 5.0            | ret Explorer<br>入礼情報サービス                                                       | 2009年06月16<br>電子入札システム 検証機能                                                                                                    | i日 18時05分<br>説明要求                                                                                                    | ·ステム                                                                                                    | <ul> <li>ラン</li> <li>シン</li> <li>シン</li> <li< td=""></li<></ul> |
| EC - Windows Intern<br>モ<br>コアシステム<br>Bidding Core System<br>er. 5.0            | het Explorer<br>入札情報サービス                                                       | 2009年06月16<br>電子入札システム 検証機能<br>近                                                                                                    | 日 18時05分<br>送明要求<br><b>注知書一覧</b>                                                                                                    | /ステム                                                                                                    | - D ×<br>の<br>お問い合せ                                                                                                    |
| EC - Windows Intern<br>モ<br>コアシステム<br>Bidding Core System<br>er. 5.0            | tet Explorer<br>入札情報サービス<br>執行回数                                               | 2009年06月15<br>電子入札システム 検証機能<br>近<br>通知書名                                                                                                    | i日 18時05分<br>説明要求<br><b>11日書 一覧</b><br>通知書発行日付                                                                                                    | ·ステム<br>通知書確認                                                                                                    | <ul> <li>日本</li> <li>本間い合せ</li> </ul>                                                                                                    |
| EC - Windows Intern<br>た<br>コアシステム<br>Bidding Core System<br>er. 5.0            | ret Explorer<br>入礼情報サービス<br>執行回致                                               | 2009年06月16<br>電子入札システム 検証機能<br>通知書名<br>入札締切通知書                                                                                                    | 5日 18時05分<br>送明要求<br><b>注知書一覧</b><br>単知書(月)18時03分                                                                                                    | <ul> <li>バステム</li> <li>通知書確認</li> <li>未参照</li> </ul>                                                                   | - D ×<br>必<br>お問い合せ                                                                                                    |
| C - Windows Intern<br><sup>ie</sup><br>コアシステム<br>Bidding Core System<br>pr. 5.0 | ret Explorer<br>入札情報サービス<br><u>執行回致</u><br>1                                   | 2009年06月16<br>電子入札システム 検証機能<br>通知書名<br>入札締切通知書<br>入札書受付票                                                                                                    | CALS/EC 電子入札シ<br>説明要求<br>道知書一覧<br>単成21年06月15日 (月) 18時03分<br>平成21年06月15日 (月) 18時03分                                                                      | <ul> <li>バステム</li> <li>通知書確認</li> <li>未参照</li> <li>未参照</li> </ul>                                                      | - 日 X<br>必<br>お問い合せ                                                                                                    |
| EC - Windows Intern<br>モ<br>コアシステム<br>Bidding Core System<br>ar. 5.0            | het Explorer<br>入札情報サービス<br><b>執行回致</b><br>1                                   | 2009年06月18<br>電子入札システム 検証機能                                                                                                    | CALS/EC 電子入札シ<br>説明要求<br><b>注 知書 一覧</b>                                                                                                    | <ul> <li>ステム</li> <li>通知書確認</li> <li>未参照</li> <li>未参照</li> </ul>                                                       | - D X<br>のの<br>お問い合せ                                                                                                    |
| EC - Windows Intern<br>E<br>コアシステム<br>Bidding Core System<br>Fr. 5.0            | tet Explorer<br>入礼情報サービス<br>れ<br>1                                             | 2009年06月16<br>電子入札システム 検証機能<br>道知書名<br>入札辞切通知書<br>入札書受付票                                                                                                    | CALS/EC 電子入札シ<br>説明要求<br>立知書一覧<br>単成21年06月15日(月)18時03分<br>平成21年06月15日(月)18時03分<br>平成21年06月15日(月)18時03分                                                  | <ul> <li>ステム</li> <li>通知書確認</li> <li>未参照</li> <li>未参照</li> <li>通知書確認</li> </ul>                                        | <ul> <li>日本</li> <li>本時い合せ</li> </ul>                                                                                                    |
| C - Windows Intern<br><sup>7</sup> E<br>コアシステム<br>Bidding Core System<br>デ. 5.0 | ret Explorer<br>入礼情報サービス<br>れ<br>1<br><u>事後審査</u> 運                            | 2009年06月16<br>電子入札システム 検証機能<br>道知書名<br>入札締切通知書<br>入札書受付票<br>通知書名                                                                                                    | CALS/EC 電子入札シ<br>説明要求<br>道明要求                                                                                                    | <ul> <li>バステム</li> <li>通知書確認</li> <li>未参照</li> <li>通知書確認</li> <li>東参照</li> <li>通知書確認</li> <li>未参照</li> </ul>           | - 日 X<br>必<br>お聞い合せ                                                                                                    |
| EC - Windows Intern<br>モ<br>コアシステム<br>Bidding Care System<br>す、5.0              | het Explorer<br>入札情報サービス<br><b>執行回致</b><br>1<br><u>事後審査</u> 遅<br><u>証明書等</u> 提 | 2009年06月16         電子入札システム 検証機能         通知書名         通知書名         入札書受付票         通知書名         通知書名         通知書名         通知書名         通知書名         通知書名         通知書名         通知書名         通知書名         通知書名         通知書名 | CALS/EC 電子入札シ<br>説明要求<br>立知書一覧<br>「加書(1406月15日(月)18時03分<br>平成21年06月15日(月)18時03分<br>平成21年06月15日(月)18時03分<br>平成21年06月15日(月)18時05分<br>平成21年06月15日(月)18時05分 | <ul> <li>ステム</li> <li>通知書確認</li> <li>未参照</li> <li>通知書確認</li> <li>未参照</li> <li>未参照</li> <li>未参照</li> <li>未参照</li> </ul> | - D X<br>のの<br>お問い合せ                                                                                                    |

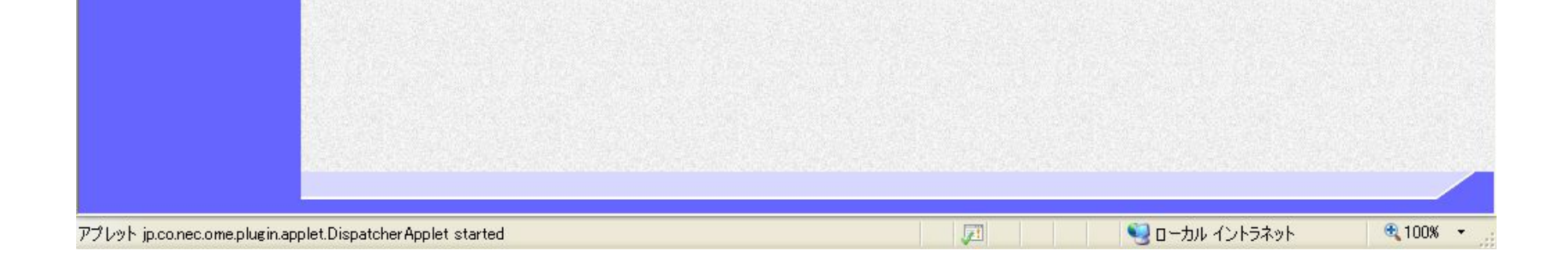

電子調達 SaaS 電子入札(物品)操作マニュアル 〜受注者編〜

## 2.10.2.2. <u>事後審査通知書を表示するには?</u>

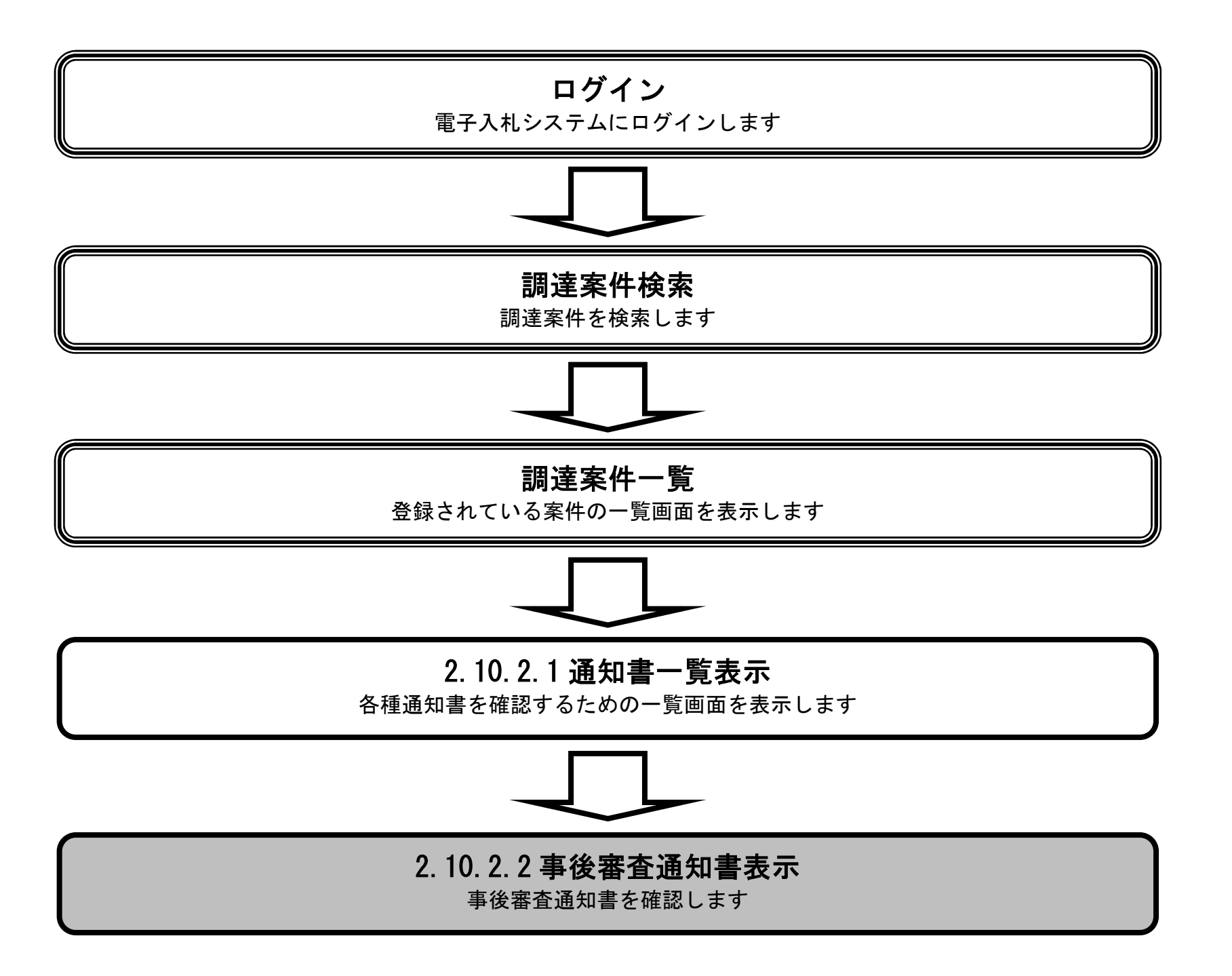

### 電子調達 SaaS 電子入札(物品)操作マニュアル 〜受注者編〜

### 事後審査通知書を表示するには?

| <u> </u>                                                                                                    |                                                   |                                                                                                    |                                                                                                    |                                                                                                    |                                                                                             |
|----------------------------------------------------------------------------------------------------|---------------------------------------------------|----------------------------------------------------------------------------------------------------|----------------------------------------------------------------------------------------------------|----------------------------------------------------------------------------------------------------|---------------------------------------------------------------------------------------------|
| 事後審査通知書を確                                                                                                    | 認するための一覧画配                                        | 面です。                                                                                                    |                                                                                                    |                                                                                                    |                                                                                             |
| 操作手順                                                                                                    |                                                   |                                                                                                    |                                                                                                    |                                                                                                    |                                                                                             |
| 事後審査通知書①を打                                                                                                    | 押下します。                                            |                                                                                                    |                                                                                                    |                                                                                                    |                                                                                             |
|                                                                                                    |                                                   |                                                                                                    |                                                                                                    |                                                                                                    |                                                                                             |
|                                                                                                    |                                                   |                                                                                                    |                                                                                                    |                                                                                                    |                                                                                             |
|                                                                                                    |                                                   |                                                                                                    |                                                                                                    |                                                                                                    |                                                                                             |
|                                                                                                    |                                                   |                                                                                                    |                                                                                                    |                                                                                                    |                                                                                             |
|                                                                                                    |                                                   |                                                                                                    |                                                                                                    |                                                                                                    |                                                                                             |
|                                                                                                    |                                                   |                                                                                                    |                                                                                                    |                                                                                                    |                                                                                             |
|                                                                                                    |                                                   |                                                                                                    |                                                                                                    |                                                                                                    |                                                                                             |
|                                                                                                    |                                                   |                                                                                                    |                                                                                                    |                                                                                                    |                                                                                             |
|                                                                                                    |                                                   |                                                                                                    |                                                                                                    |                                                                                                    |                                                                                             |
|                                                                                                    |                                                   |                                                                                                    |                                                                                                    |                                                                                                    |                                                                                             |
| ALS/EC - Windows Int                                                                                           | ternet Explorer                                   |                                                                                                    |                                                                                                    |                                                                                                    |                                                                                             |
| ALS/EC - Windows Int<br>C/SCOPE<br>子入札コアシステム<br>Electronic Bidding Core System                                 | ternet Explorer                                   | 2009年06月1                                                                                                    | 5日 18時05分 <b>CALS/EC</b> 電子入札シ                                                                                                    | ·ステム                                                                                                    |                                                                                             |
| ALS/EC - Windows Int<br>C/SCOPE<br>そ入れコアシステム<br>Electronic Bidding Core System<br>Ver. 5,0                     | ternet Explorer<br>入礼情報サービス                       | 2009年06月1<br>電子入札システム 検証機能                                                                                                    | 5日 18時05分<br><b>CALS/EC</b> 電子入札ジ<br>説明要求                                                                                                    | ·ステム                                                                                                    | 日<br>日<br>日<br>日<br>日<br>日<br>日<br>日<br>日<br>日<br>日<br>日<br>日<br>日<br>日<br>日<br>日<br>日<br>日 |
| :ALS/EC - Windows Int<br>IC/SCOPE<br>子入札コアシステム<br>Electronic Bidding Core System<br>Ver. 5.0<br>調達案件一覧         | ternet Explorer<br>入礼情報サービス                       | 2009年06月1<br>電子入札システム 検証機能<br>jj                                                                                                    | 5日 18時05分<br>説明要求<br><b>通知書一覧</b>                                                                                                    | <i>ν</i> ステム                                                                                                    | - 0<br>で<br>お問い合せ                                                                           |
| ALS/EC - Windows Int<br>C/SCOPE<br>子入札コアシステム<br>Bectronic Bidding Core System<br>Ver. 5.0<br>調達案件一覧<br>登録者情報   | ternet Explorer<br>入札情報サービス<br>執行回数               | 2009年06月1<br>電子入札システム 検証機能<br>近<br>通知書名                                                                                                    | 5日 18時05分<br>送明要求<br>通知書一覧<br>通知書発行日付                                                                                                    | <ul> <li>ベステム</li> <li>通知書確認</li> </ul>                                                                                     | _ 戸<br>()<br>お問い合せ                                                                          |
| ALS/EC - Windows Int<br>IC/SCOPE<br>子入札コアシステム<br>Electronic Bidding Core System<br>Ver. 5.0<br>調達案件一覧<br>登録者情報 | ternet Explorer<br>入礼情報サービス<br>執行回数               | 2009年06月1<br>電子入札システム 検証機能<br>道知書名<br>入札締切通知書                                                                                                    | 5日 18時05分       CALS/EC 電子入札シ<br>説明要求         通知書       一覧         通知書発行日付       平成21年06月15日 (月) 18時03分                                                                                                    | Vステム<br>通知書確認<br><u>未参照</u>                                                                                                 | _ D ()<br>の<br>お問い合せ                                                                        |
| ALS/EC - Windows Int<br>IC/SCOPE<br>子入札コアシステム<br>Electronic Bidding Core System<br>Ver. 5.0<br>調達案件一覧<br>登録者情報 | ternet Explorer<br>入札信報サービス<br>執行回数<br>1          | 2009年06月1         電子入札システム 検証機能         近         通知書名         入札締切通知書         入札書受付票                                                                                                    | 5日 18時05分<br>送明要求<br>通知書一覧                                                                                                    | Vステム<br>通知書曜翌<br>未参照<br>未参照                                                                                                 | - 日<br>()<br>お問い合せ                                                                          |
| ALS/EC - Windows Int<br>IC/SCOPE<br>子入札コアシステム<br>Electronic Bidding Core System<br>Ver. 5.0<br>調達案件一覧<br>登録者情報 | ternet Explorer<br>入札情報サービス<br>執行回数<br>1          | 2009年06月1<br>電子入札システム 検証機能<br>道知書名<br>入札締切通知書<br>入札書受付票                                                                                                    | 5日 18時05分       CALS/EC 電子入札シ         説明要求       説明要求         通知書発行日付       項成21年06月15日(月)18時03分         平成21年06月15日(月)18時03分       平成21年06月15日(月)18時03分         単成21年06月15日(月)18時03分       単成21年06月15日(月)18時03分                                          | <ul> <li>ノステム</li> <li>通知書確認</li> <li>未参照</li> <li>未参照</li> <li>通知書確認</li> </ul>                                            | - 日<br>()<br>お聞い合せ                                                                          |
| ALS/EC - Windows Int<br>IC/SCOPE<br>子入札コアシステム<br>Electronic Bidding Core System<br>Ver.5.0<br>調達案件一覧<br>登録者情報  | ternet Explorer<br>入札情報サービス<br>単行回数<br>1          | 2009年06月1         電子入札システム 検証機能         近         通知書名         入札締切通知書         入札書受付票         通知書名         通知書名                                                                                                    | 5日 18時05分       CALS/EC 電子入れジ<br>説明要求         通知書       一覧         通知書発行日付       平成21年06月15日(月)18時03分         平成21年06月15日(月)18時03分       一         単成21年06月15日(月)18時03分       1         単成21年06月15日(月)18時03分       1         単成21年06月15日(月)18時03分       1 | <ul> <li>ノステム</li> <li>通知書確認</li> <li>未参照</li> <li>通知書確認</li> <li>連知書確認</li> <li>未参照</li> <li>通知書確認</li> <li>未参照</li> </ul> | _ D ()<br>の<br>お問い合せ                                                                        |
| ALS/EC - Windows Int<br>C/SCOPE<br>う入札コアシステム<br>Electronic Bidding Core System<br>Ver. 5.0<br>調達案件一覧<br>登録者情報  | ternet Explorer<br>入札情報サービス<br>執行回致<br>1<br>正明書等提 | 2009年06月1         重子入札システム 検証機能         通知書名         入札締切通知書         入札書受付票         通知書名         通知書名         通知書名         通知書名         通知書名         通知書名         通知書名         通知書名         通知書名         通知書名         通知書名         通知書名         通知書名         通知書名         通知書名         1         出依頼通知書 | 5日 18時05分       CALS/EC 電子入札シ         説明要求       説明要求         ●知書一覧       通知書発行日付         平成21年06月15日(月)18時03分       平成21年06月15日(月)18時03分         ● 「通知書発行日付       平成21年06月15日(月)18時05分         平成21年06月15日(月)18時05分       平成21年06月15日(月)18時05分           | レステム<br>通知書曜認<br>未参照<br>未参照<br>通知書曜認<br>未参照<br>未参照                                                                          | - 日<br>()<br>お聞い合せ                                                                          |

| アプレット jp.co.nec.ome.plugin.applet.DispatcherApplet started | <b>J</b> | 🧐 ローカル イントラネット | 🔍 100% 🔻 |
|------------------------------------------------------------|----------|----------------|----------|
|                                                            |          |                |          |
|                                                            |          |                |          |

電子調達 SaaS 電子入札(物品)操作マニュアル 〜受注者編〜

### 事後審査通知書を表示するには?

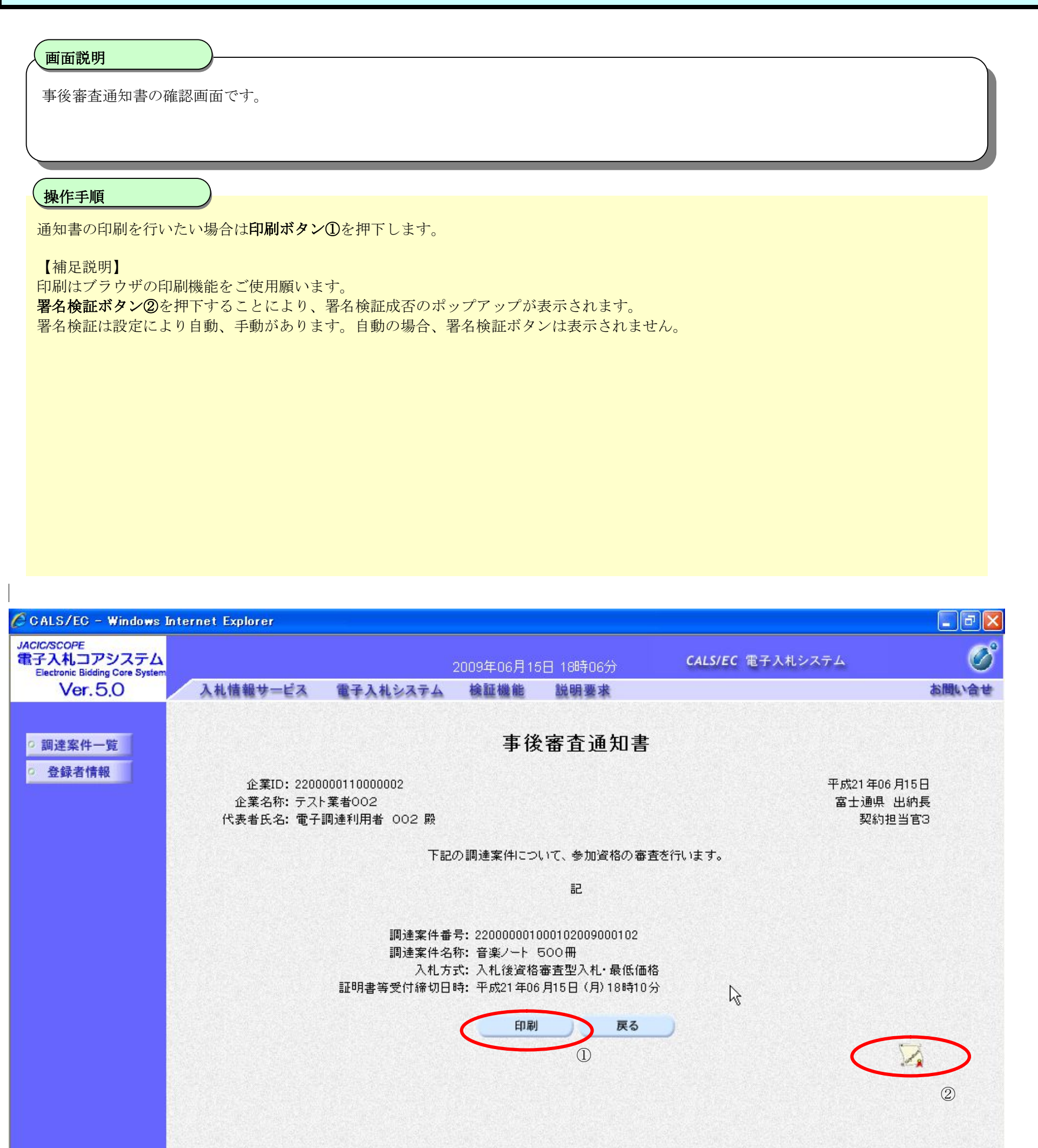

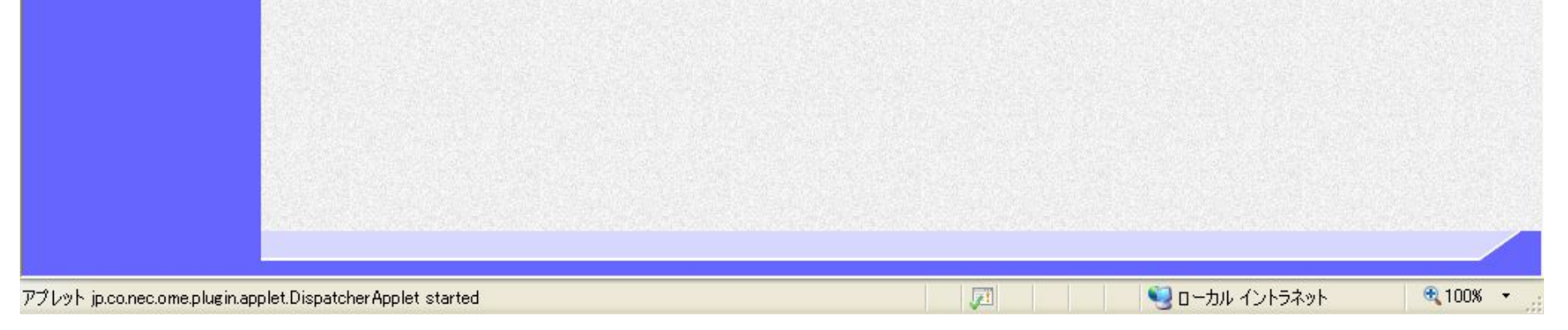

電子調達 SaaS 電子入札(物品)操作マニュアル 〜受注者編〜

## 2.10.2.3. 証明書等提出依頼通知書を表示するには?

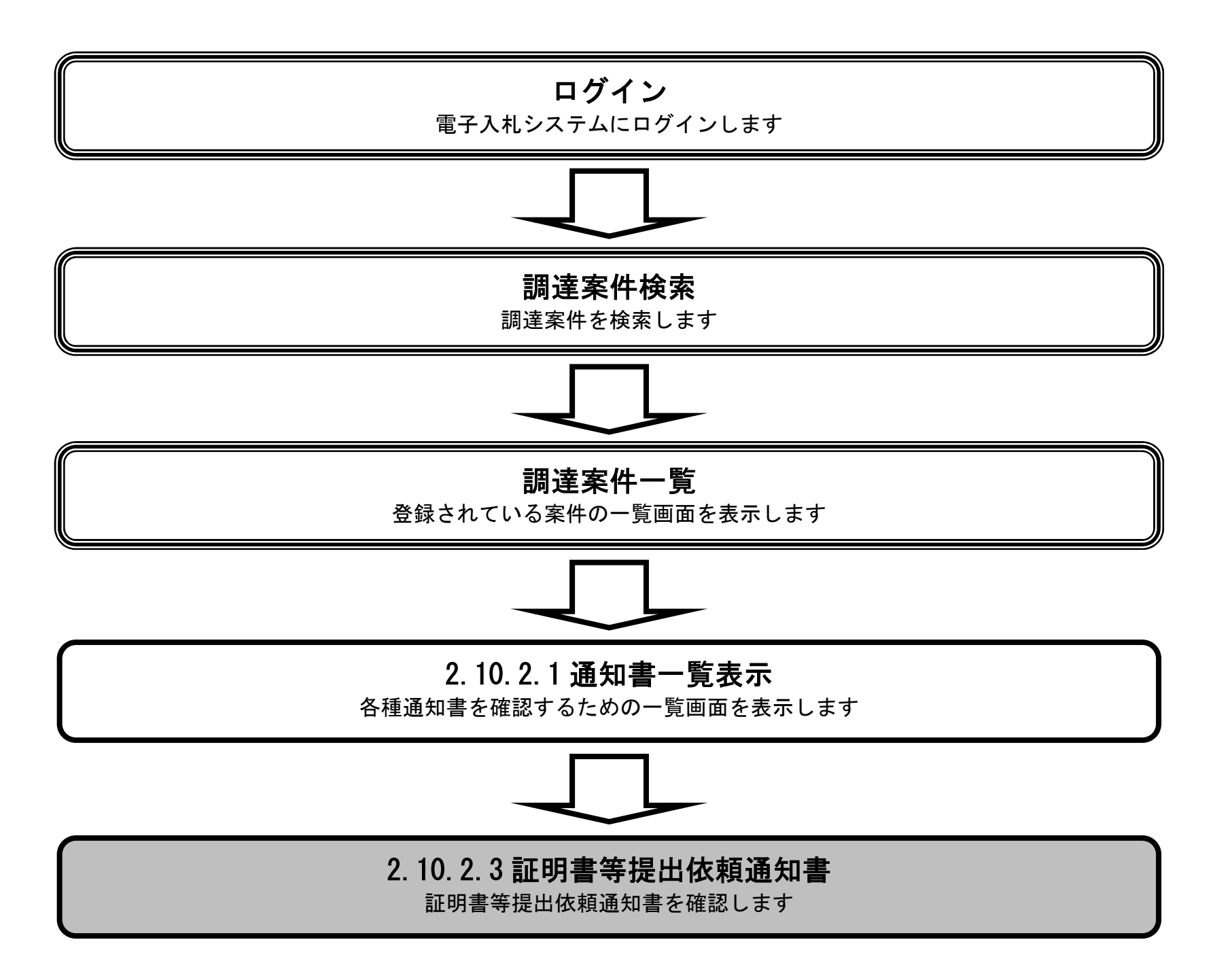

### 電子調達 SaaS 電子入札(物品)操作マニュアル 〜受注者編〜

### 証明書等提出依頼通知書を表示するには?

| 等提出依頼通知書を確                                                                             | 隺認するための-                                           | 一覧画面です。                                                                              |                                 |                                                            |                                                                                                    |                                             |
|----------------------------------------------------------------------------------------|----------------------------------------------------|--------------------------------------------------------------------------------------|---------------------------------|------------------------------------------------------------|----------------------------------------------------------------------------------------------------|---------------------------------------------|
|                                                                                        |                                                    |                                                                                      |                                 |                                                            |                                                                                                    |                                             |
|                                                                                        |                                                    |                                                                                      |                                 |                                                            |                                                                                                    |                                             |
| 順                                                                                      |                                                    |                                                                                      |                                 |                                                            |                                                                                                    |                                             |
| 等提出依頼通知書①を                                                                             | 押下します。                                             |                                                                                      |                                 |                                                            |                                                                                                    |                                             |
|                                                                                        |                                                    |                                                                                      |                                 |                                                            |                                                                                                    |                                             |
|                                                                                        |                                                    |                                                                                      |                                 |                                                            |                                                                                                    |                                             |
|                                                                                        |                                                    |                                                                                      |                                 |                                                            |                                                                                                    |                                             |
|                                                                                        |                                                    |                                                                                      |                                 |                                                            |                                                                                                    |                                             |
|                                                                                        |                                                    |                                                                                      |                                 |                                                            |                                                                                                    |                                             |
|                                                                                        |                                                    |                                                                                      |                                 |                                                            |                                                                                                    |                                             |
|                                                                                        |                                                    |                                                                                      |                                 |                                                            |                                                                                                    |                                             |
|                                                                                        |                                                    |                                                                                      |                                 |                                                            |                                                                                                    |                                             |
|                                                                                        |                                                    |                                                                                      |                                 |                                                            |                                                                                                    |                                             |
|                                                                                        |                                                    |                                                                                      |                                 |                                                            |                                                                                                    |                                             |
|                                                                                        |                                                    |                                                                                      |                                 |                                                            |                                                                                                    |                                             |
| – Windows Internet I                                                                   | Explorer                                           |                                                                                      |                                 |                                                            |                                                                                                    |                                             |
| - Windows Internet I<br>アシステム<br><sup>fding Core System</sup>                          | Explorer                                           |                                                                                      | 2009年06月15                      | 日 18時05分                                                   | CALS/EC 電子入札:                                                                                                    | ンステム                                        |
| - Windows Internet E<br>アシステム<br><sup>sding Core System</sup><br>.5.0 入札               | Explorer<br>情報サービス                                 | 電子入札システム                                                                             | 2009年06月15<br>検証機能              | 日 18時05分<br>説明要求                                           | CALS/EC 電子入札的                                                                                                    | システム                                        |
| - Windows Internet B<br>アシステム<br><sup>sding Core System</sup><br>.5.0 入札               | Explorer<br>情報サービス                                 | 電子入札システム                                                                             | 2009年06月15<br>検証機能<br>通         | 日 18時05分<br>説明要求<br>知書一覧                                   | CALS/EC 電子入札:                                                                                                    | システム                                        |
| - Windows Internet E<br>アシステム<br><sup>5ding Core System</sup><br>. 5.0 入札<br>:一覧<br>青報 | Explorer<br>、情報サービス                                | 電子入札システム                                                                             | 2009年06月15<br>検証機能<br>通<br>回書名  | 日 18時05分<br>説明要求<br>知書一覧                                   | CALS/EC 電子入札:<br>通知書発行日付                                                                                                    | システム                                        |
| - Windows Internet B<br>アシステム<br>sding Core System<br>.5.0 入札<br>:一覧<br>青報             | Explorer<br>情報サービス<br>執行回数                         | <b>電子入札システム</b><br>通知<br>入札締切通知書                                                     | 2009年06月15<br>検証機能<br>通         | 日 18時05分<br>説明要求<br><b>知書一覧</b>                            | CALS/EC 電子入札<br><b>通知書発行日付</b><br>年06月15日(月)18時03分                                                                                                    | ンステム<br>通知書曜認<br>未参照                        |
| - Windows Internet F<br>アシステム<br>sding Core System<br>. 5.0 入札<br>:一覧<br>青報            | Explorer<br>情報サービス<br>執行回致                         | <b>電子入札システム</b><br>通知<br>入札締切通知書                                                     | 2009年06月15<br>検証機能<br>通         | 日 18時05分<br>説明要求<br>知書一覧<br>平成2 <sup>2</sup>               | CALS/EC 電子入札<br><b>通知書発行日付</b><br>年06月15日(月)18時03分<br>年06月15日(月)18時03分                                                                                | ンステム<br>通知書確認<br>未参照<br>ま参照                 |
| - Windows Internet E<br>アシステム<br>dding Core System<br>.5.0 入札<br>:一覧<br>青報             | Explorer<br>、情報サービス<br>執行回数<br>1                   | <b>電子入札システム</b><br><b>通子</b><br>入札締切通知書<br>入札書受付票                                    | 2009年06月15<br>検証機能<br>通<br>au書名 | 日 18時05分<br>説明要求<br><b>知書一覧</b><br>平成2 <sup>-</sup><br>平成2 | <b>CALS/EC</b> 電子入札:<br><b>通知書発行日付</b><br>年06月15日(月)18時03分<br>年06月15日(月)18時03分                                                                        | ンステム<br>通知書確認<br><u>未参照</u><br>未参照          |
| - Windows Internet E<br>アシステム<br>sding Core System<br>.5.0 入札<br>:一覧<br>青報             | Explorer<br>t情報サービス<br>れた回数<br>1                   | <ul> <li>電子入札システム</li> <li>通知書名</li> </ul>                                           | 2009年06月15<br>検証機能<br>通<br>四書名  | 日 18時05分<br>説明要求<br><b>知書一覧</b><br>平成2 <sup>2</sup><br>平成2 | <b>CALS/EC 電子入札</b><br><b>通知書発行日付</b><br>年06月15日(月)18時03分<br>年06月15日(月)18時03分                                                                         | レステム<br>通知書曜辺<br>未参照<br>未参照<br>通知書曜辺        |
| - Windows Internet E<br>アシステム<br>sding Core System<br>. 5.0 入札<br>:一覧<br>青報            | Explorer<br>・<br>情報サービス                            | ■子入札システム       通知書名                                                                  | 2009年06月15<br>検証機能<br>通<br>aa書名 | 日 18時05分<br>説明要求<br>知書一覧<br>平成2 <sup>-</sup><br>平成2-<br>主  | CALS/EC 電子入札         通知書発行日付         年06月15日(月)18時03分         年06月15日(月)18時03分         年06月15日(月)18時03分         6月15日(月)18時03分         6月15日(月)18時03分 | レステム<br>通知書確認<br>未参照<br>未参照<br>通知書確認<br>未参照 |
| - Windows Internet E<br>アシステム<br>dding Core System<br>.5.0 入札<br>:一覧<br>青報             | Explorer<br>・<br>情報サービス<br>単行回数<br>1<br>1<br>単後審査通 | <ul> <li>電子入札システム</li> <li>通知書</li> <li>通知書名</li> <li>知書</li> <li>山広語:通知書</li> </ul> | 2009年06月15<br>検証機能<br>通<br>30書名 | 日 18時05分<br>説明要求<br>知書一覧<br>平成2<br>平成2<br>平成21年            | CALS/EC 電子入札:         通知書発行日付         年06月15日(月)18時03分         年06月15日(月)18時03分         師知書発行日付         06月15日(月)18時05分         06月15日(月)18時05分       | レステム<br>通知書曜認<br>未参照<br>未参照<br>通知書曜認<br>未参照 |

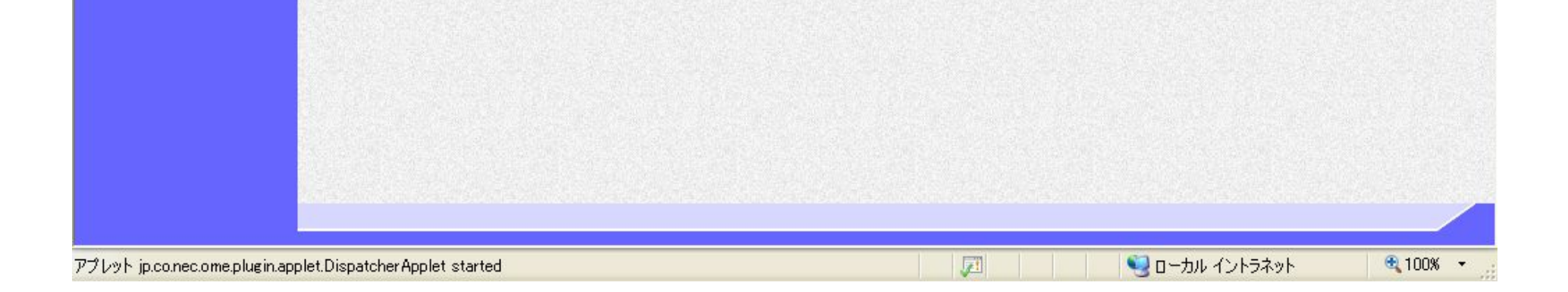

電子調達 SaaS 電子入札(物品)操作マニュアル 〜受注者編〜

 $2.10 \cdot 10$ 

### 証明書等提出依頼通知書を表示するには?

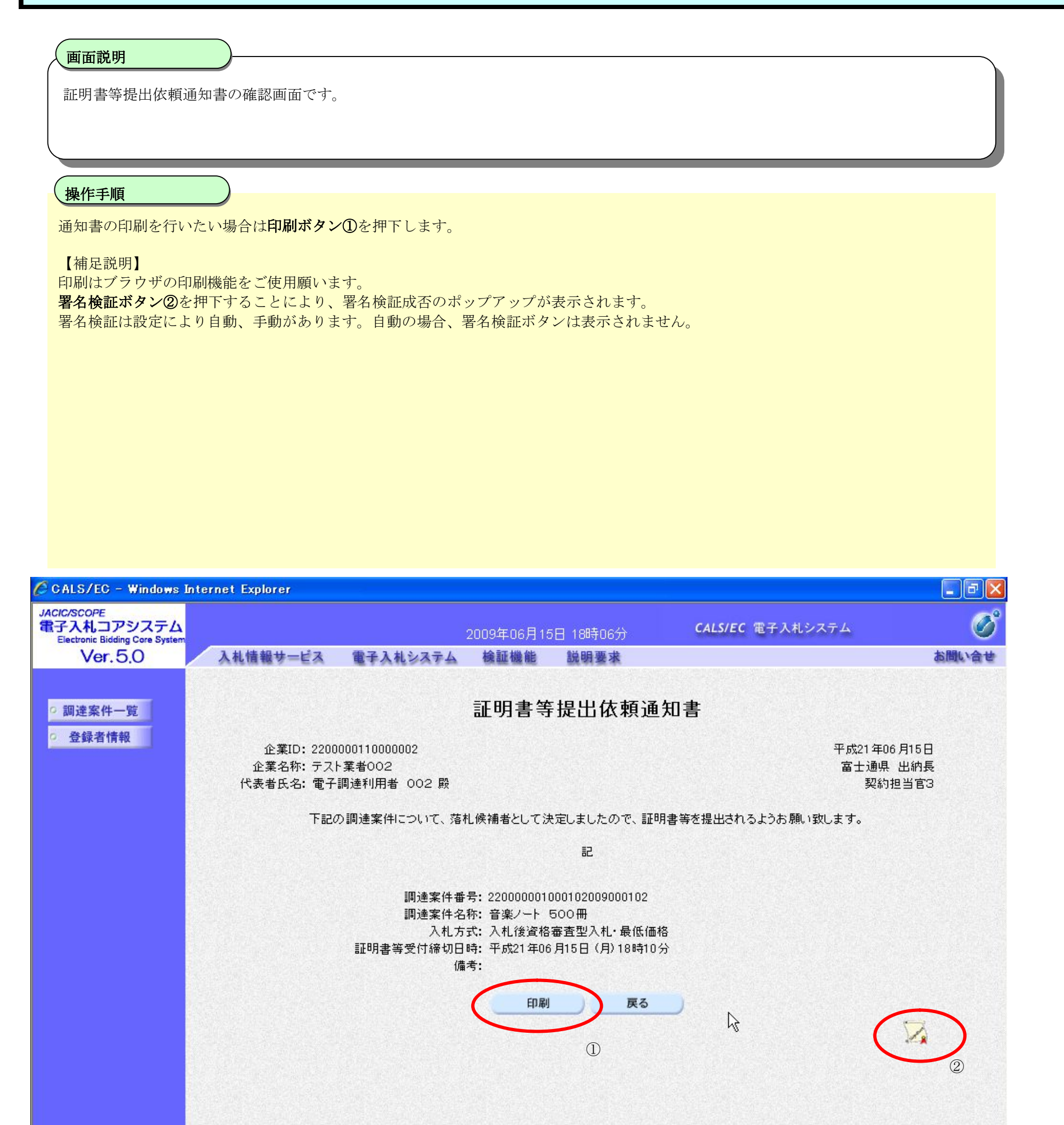

| アプレット jp.co.nec.ome.plugin.applet.Dispa | tcherApplet started | Signature 10 - カル イントラネット | € 100% • |
|-----------------------------------------|---------------------|---------------------------|----------|

電子調達 SaaS 電子入札(物品)操作マニュアル 〜受注者編〜

## 2.10.2.4. 日時変更通知書を表示するには?

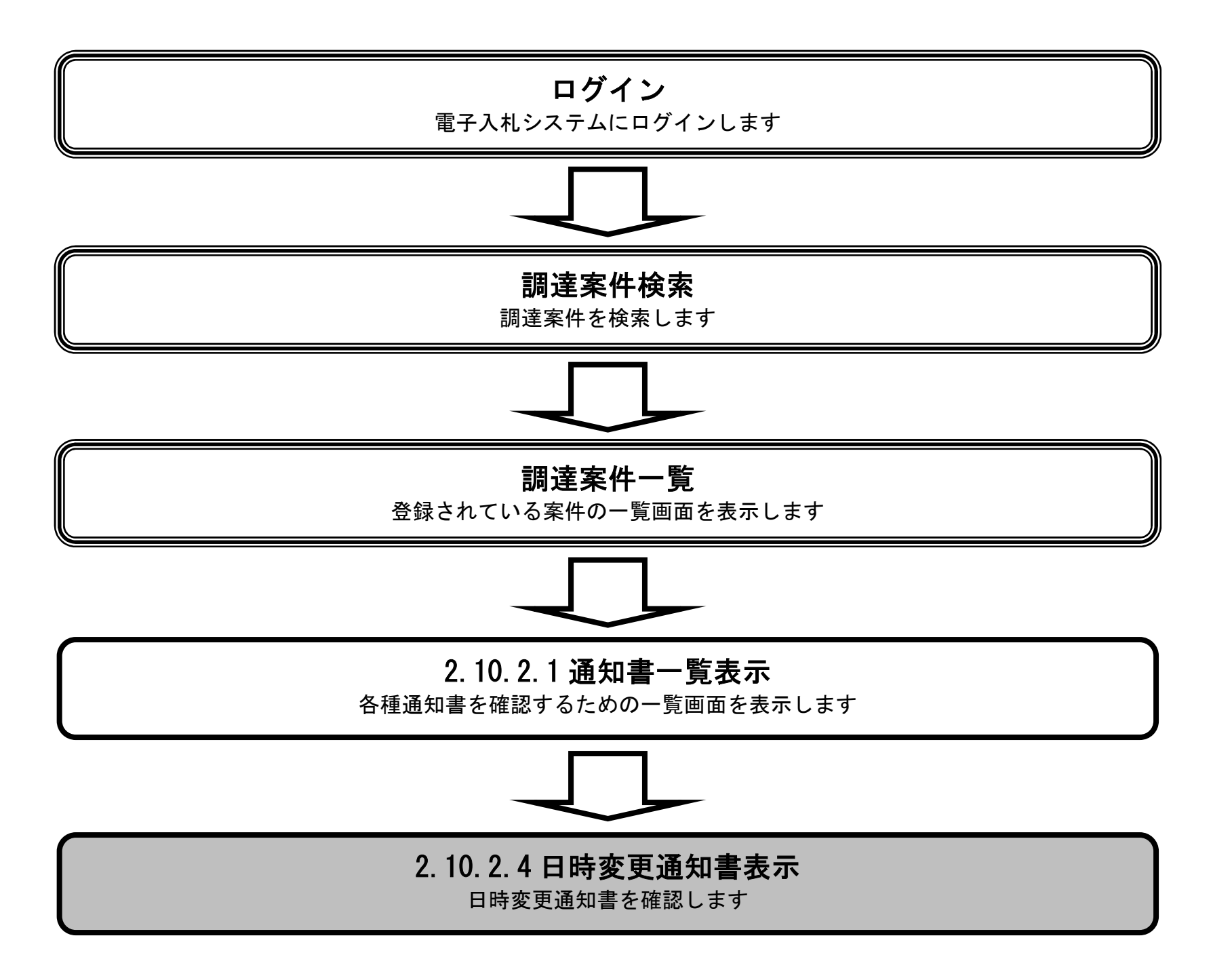

### 電子調達 SaaS 電子入札(物品)操作マニュアル 〜受注者編〜

 $2.10 \cdot 12$ 

### 日時変更通知書を表示するには?

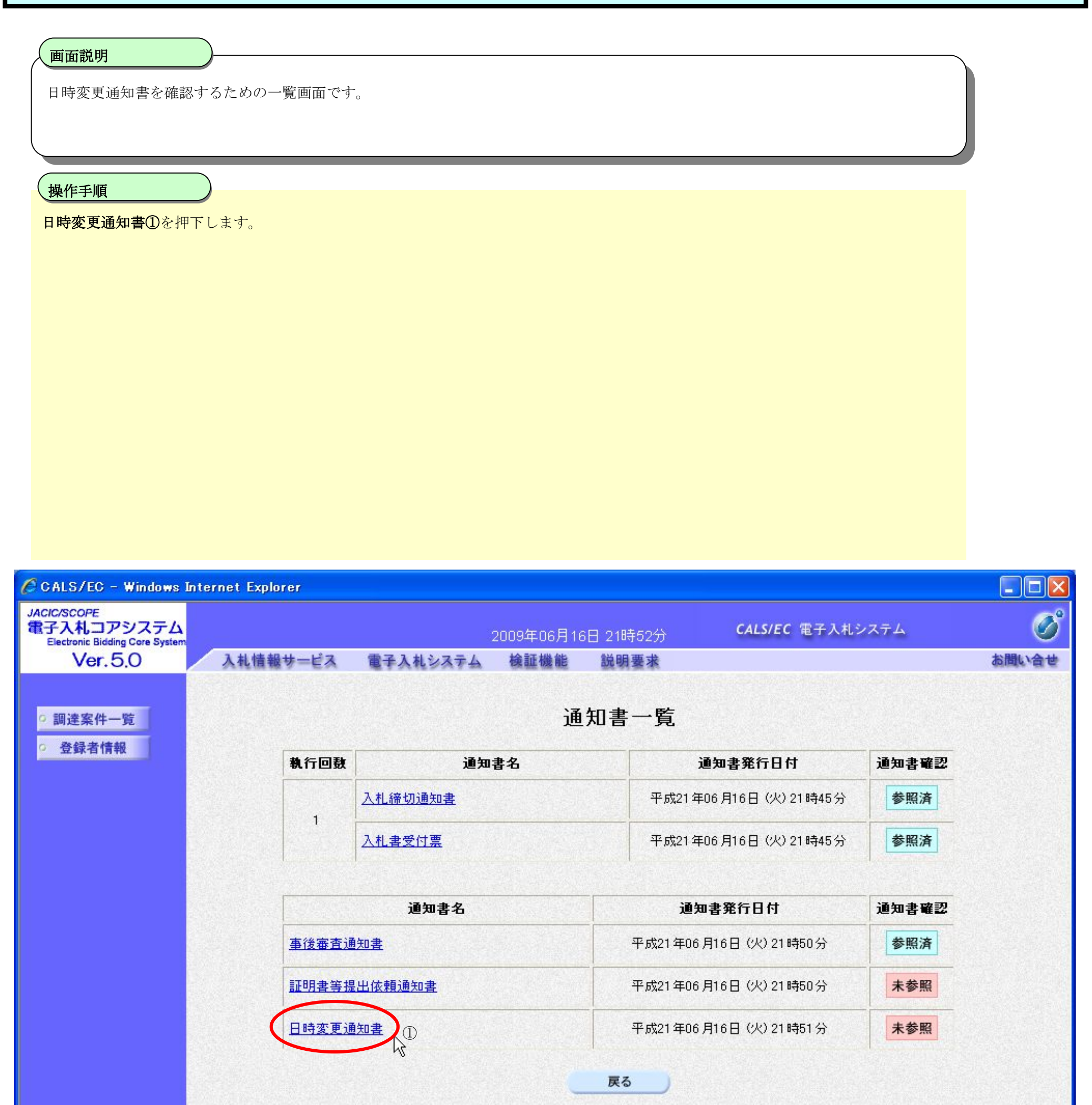

電子調達 SaaS 電子入札(物品)操作マニュアル 〜受注者編〜

 $2.10 \cdot 13$ 

### 日時変更通知書を表示するには?

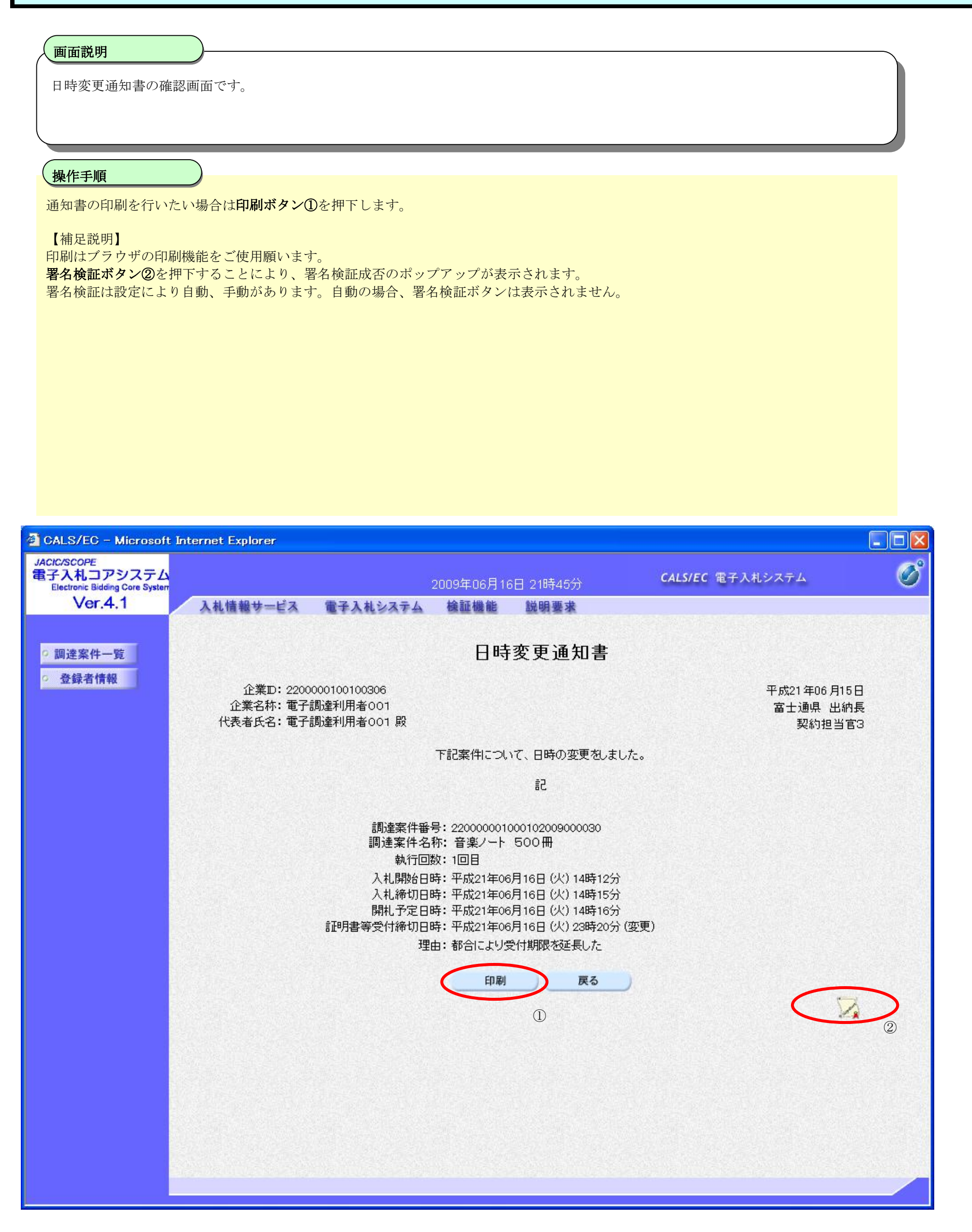

### 電子調達 SaaS 電子入札(物品)操作マニュアル 〜受注者編〜

# 2.10.3. <u>証明書等提出の流れ</u>

# 2.10.3.1 証明書等提出

証明書等を提出します

### 電子調達 SaaS 電子入札(物品)操作マニュアル 〜受注者編〜

 $2.10 \cdot 15$ 

# 2.10.3.1. 証明書等を提出するには?

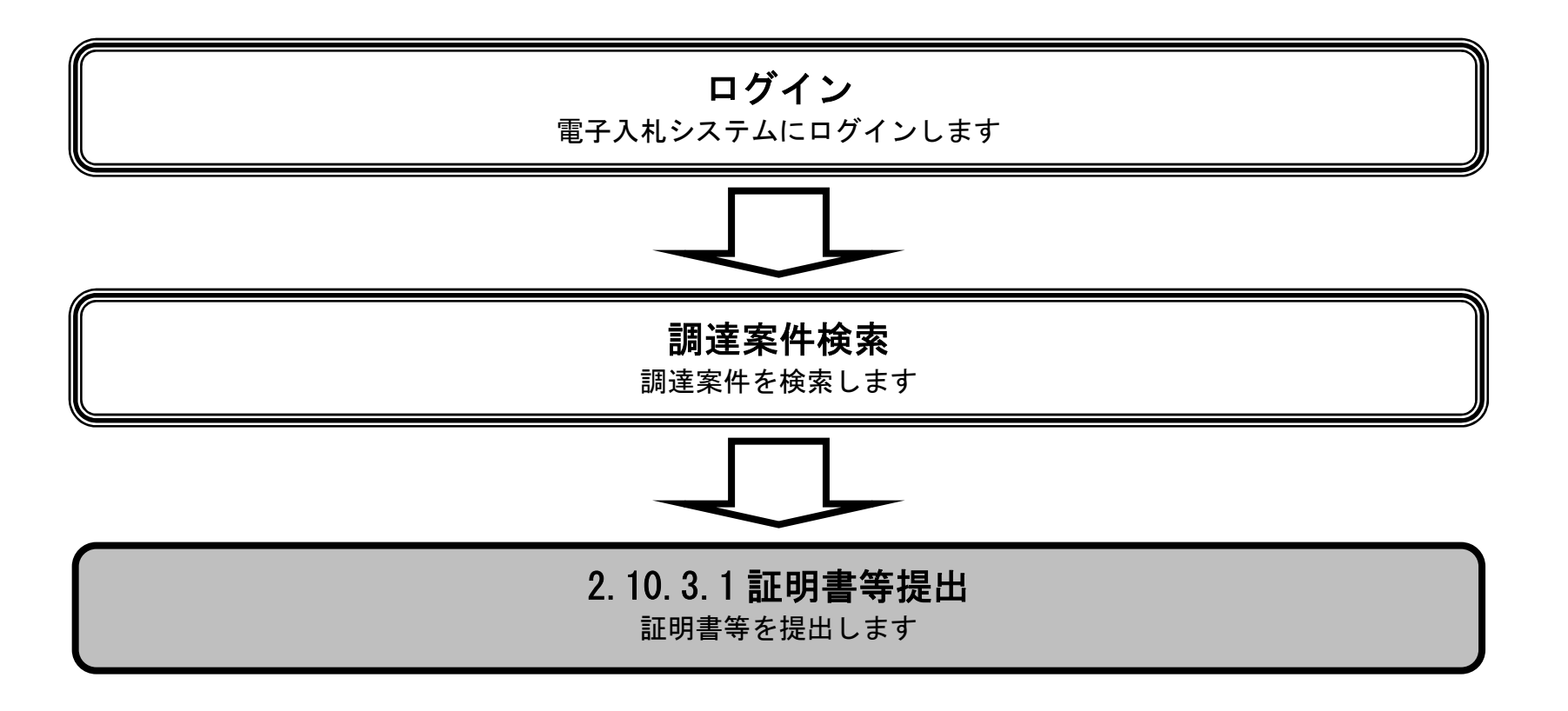

### 電子調達 SaaS 電子入札(物品)操作マニュアル 〜受注者編〜

### 証明書等を提出するには?

1

| (画面説明                      |             |                      |                         |                   |                    |               |             |            |             |
|----------------------------|-------------|----------------------|-------------------------|-------------------|--------------------|---------------|-------------|------------|-------------|
| 証明書等を提出可能な                 | 家件を         | 表示する                 | っ一覧画面です。                |                   |                    |               |             |            |             |
|                            |             |                      |                         |                   |                    |               |             |            |             |
|                            |             |                      |                         |                   |                    |               |             |            |             |
| 【操作手順                      |             |                      |                         |                   |                    |               |             |            |             |
| <b>提出ボタン</b> ①を押下し         | ます。         |                      |                         |                   |                    |               |             |            |             |
|                            |             |                      |                         |                   |                    |               |             |            |             |
|                            |             |                      |                         |                   |                    |               |             |            |             |
|                            |             |                      |                         |                   |                    |               |             |            |             |
|                            |             |                      |                         |                   |                    |               |             |            |             |
|                            |             |                      |                         |                   |                    |               |             |            |             |
|                            |             |                      |                         |                   |                    |               |             |            |             |
|                            |             |                      |                         |                   |                    |               |             |            |             |
|                            |             |                      |                         |                   |                    |               |             |            |             |
| CALS/EC - Microsoft Interr | net Explore | er                   |                         |                   |                    |               |             |            | _ [] ×      |
|                            |             |                      |                         |                   |                    | CAL.          | SIEC @Z.1   | 12.7=1     | (B)         |
|                            |             | 制体制制                 | ニービス 雪子入林システム           | 2004年05月2<br>検証機能 | 24日 10時11分<br>厳服要求 | CAL           | 3/20 电子八    | 1. 2 ~ 7 4 | 0           |
|                            |             |                      | -EA EFARSATE            | THE BALL WE RE    |                    |               |             |            |             |
| <ul> <li>調達案件一覧</li> </ul> |             |                      |                         | 調                 | 達案件一覧              |               |             |            |             |
| ○ 登録者情報                    |             |                      |                         |                   | 調達案件検索             |               |             |            |             |
|                            | 調           | 達案件番                 | 묵                       | _                 | 調達案件名称             | หมาว          |             |            |             |
|                            |             |                      | - 「<br>「<br>案件番号のみの場合!  | <br>よチェックしてくだ     | さい                 |               |             |            |             |
|                            | <u>ک</u> ر  | 札方式                  | 一般競争・最低価格               |                   | 進捗状況 🛛             | 全て            | •           |            |             |
|                            | 調;<br>ス・    | 達機関<br>地 <i>母</i> 領期 | ┃東北地方整備局 <mark>▼</mark> |                   |                    |               |             |            |             |
|                            | 問           | 化文明期                 | P& [                    |                   |                    |               | 1           |            |             |
|                            | 表;          | 示件数                  | 10 -                    |                   |                    |               |             | 表示:        | 案件 1-2      |
|                            |             |                      |                         | ① 見順              |                    |               |             | 全案(        | 從11 2 (件数 2 |
|                            | 案(          | 件表示順                 | 序 │案件番号                 | □○笄順              |                    |               |             | 検索 <       | 1 🕑         |
|                            |             |                      |                         |                   |                    |               |             |            |             |
|                            |             |                      |                         |                   |                    |               |             |            |             |
|                            | No.         | ₩то                  | <b>罰</b> 達案件名称          | 5                 | 進捗状況               | 証明書等/<br>提案書等 | 入札書/<br>見積書 | 通知書        | 状況確認        |
|                            | 1           | 0                    | ノートパンコン10台              |                   | 審査結果通知中            | 提出済           | 提出          | 表示         | 表示          |
|                            | 2           | 0                    | -<br>パソ <u>コン 10 台</u>  |                   | 案件登録済み             | 提出            | 1           |            |             |

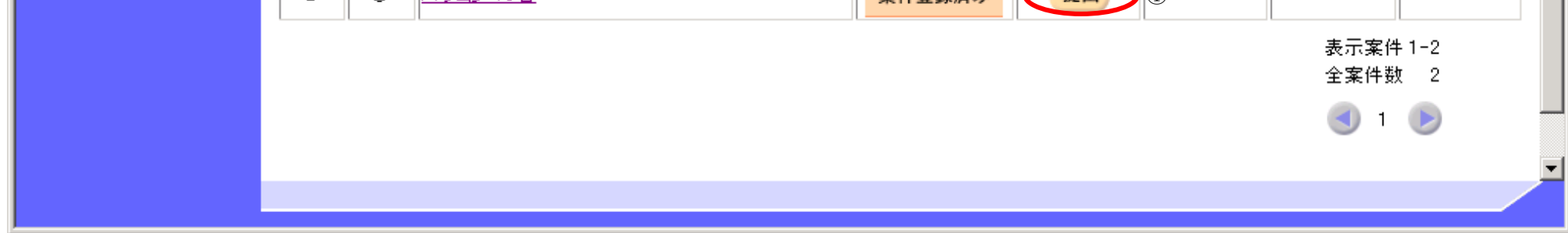

電子調達 SaaS 電子入札(物品)操作マニュアル 〜受注者編〜

 $2.10 \cdot 17$ 

### 証明書等を提出するには?

| (画面説明                                                                                              | )                                                                            |                                                                                                    |                                                         |
|----------------------------------------------------------------------------------------------------|------------------------------------------------------------------------------|----------------------------------------------------------------------------------------------------|---------------------------------------------------------|
| 証明書等を提出するた                                                                                         | めに、必要な情報を入力する画                                                               | 面です。                                                                                                    |                                                         |
| 操作手順                                                                                               |                                                                              |                                                                                                    |                                                         |
| 必要な情報を入力もし<br>付加して <b>提出内容確認</b><br>ファイルを複数添付可<br>zip 等圧縮ファイルの複                                    | くは確認後、 <b>参照ボタン②</b> を押下<br>ボタン①を押下します。添付ファ<br>能ですが、圧縮後の合計サイズか<br>続付も可能です。   | 「し添付資料を選択後、 <b>添付資料追加ボタ</b> 、<br>アイルの削除には <b>削除ボタン④</b> を押下しま<br>バ3Mバイトを超えると添付できません。                                                                            | ン③を押下することにより、"添付資料"を<br>す。                              |
| <ul> <li>※文字制限について</li> <li>連絡先氏名</li> <li>連絡先電話番号</li> <li>連絡先 FAX</li> <li>連絡先 E-Mail</li> </ul> | : 全角20文字(40バイト)以<br>: 半角数字ハイフンのみ25文字<br>: 半角数字ハイフンのみ25文字<br>: 半角英数字・半角記号100文 | 【内<br>⊂(2 5 バイト)以内<br>≥(2 5 バイト)以内<br>∵字(1 0 0 バイト)以内                                                                                                    |                                                         |
| CALS/EC - Microsoft                                                                                | Internet Explorer                                                            |                                                                                                    |                                                         |
| CIC/SCOPE                                                                                          |                                                                              |                                                                                                    |                                                         |
| 子入札コアシステム<br>Electronic Bidding Core System                                                        |                                                                              | 2010年12月03日 11時59分                                                                                                    | CALS/EC 電子入札システム                                        |
| Ver. 5.0                                                                                           | 入札情報サービス 電子 2                                                                | 入札システム                                                                                                    | ヘルプ お問い合せ                                               |
| 9 調達案件一覧<br>各級者情報                                                                                  |                                                                              | 証明書等提出                                                                                                    | Ц                                                       |
|                                                                                                    | 富士通県 出納長<br>契約担当官4 殿                                                         |                                                                                                    | 企業ID: 2200000110009144<br>企業名称: 業者9143<br>代表者氏名: 業者9143 |
|                                                                                                    | 本件の入                                                                         | 、札に関し、入札に参加する義務を満たすことを証                                                                                                    | 明するために証明書等を提出します。                                       |
|                                                                                                    | 調達案<br>調達案<br>入<br>添                                                         | 8件番号: 220000001000102010448316<br>8件名称: 富士通マニュアル修正用案件_NO241<br>4札方式: 入札後資格審査型入札・最低価格<br>5付資料:<br>0:¥添付資料2 txt<br>添付資料追加 削除<br>3<br>0:¥添付資料1.txt<br>0:¥添付資料2.txt | _05                                                     |
|                                                                                                    |                                                                              |                                                                                                    |                                                         |
|                                                                                                    | < 連絡先>                                                                       | 3年氏之・ 業業01/12                                                                                                    |                                                         |
|                                                                                                    | 浬枪<br><b>油绞</b> 生牵                                                           | 3元氏石・ 未有9143                                                                                                    |                                                         |
|                                                                                                    | 建船无电<br><b></b>                                                              | AX番号: 000-000-0002                                                                                                    |                                                         |
|                                                                                                    |                                                                              |                                                                                                    |                                                         |

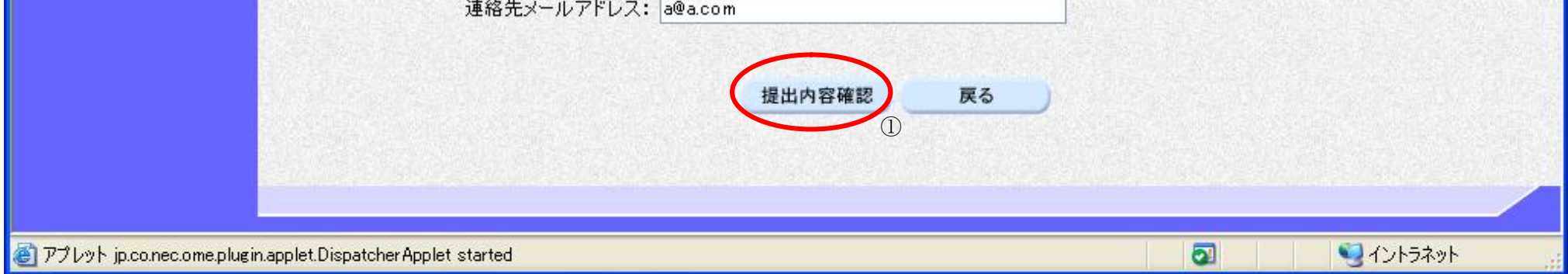

電子調達 SaaS 電子入札(物品)操作マニュアル 〜受注者編〜

### 証明書等を提出するには?

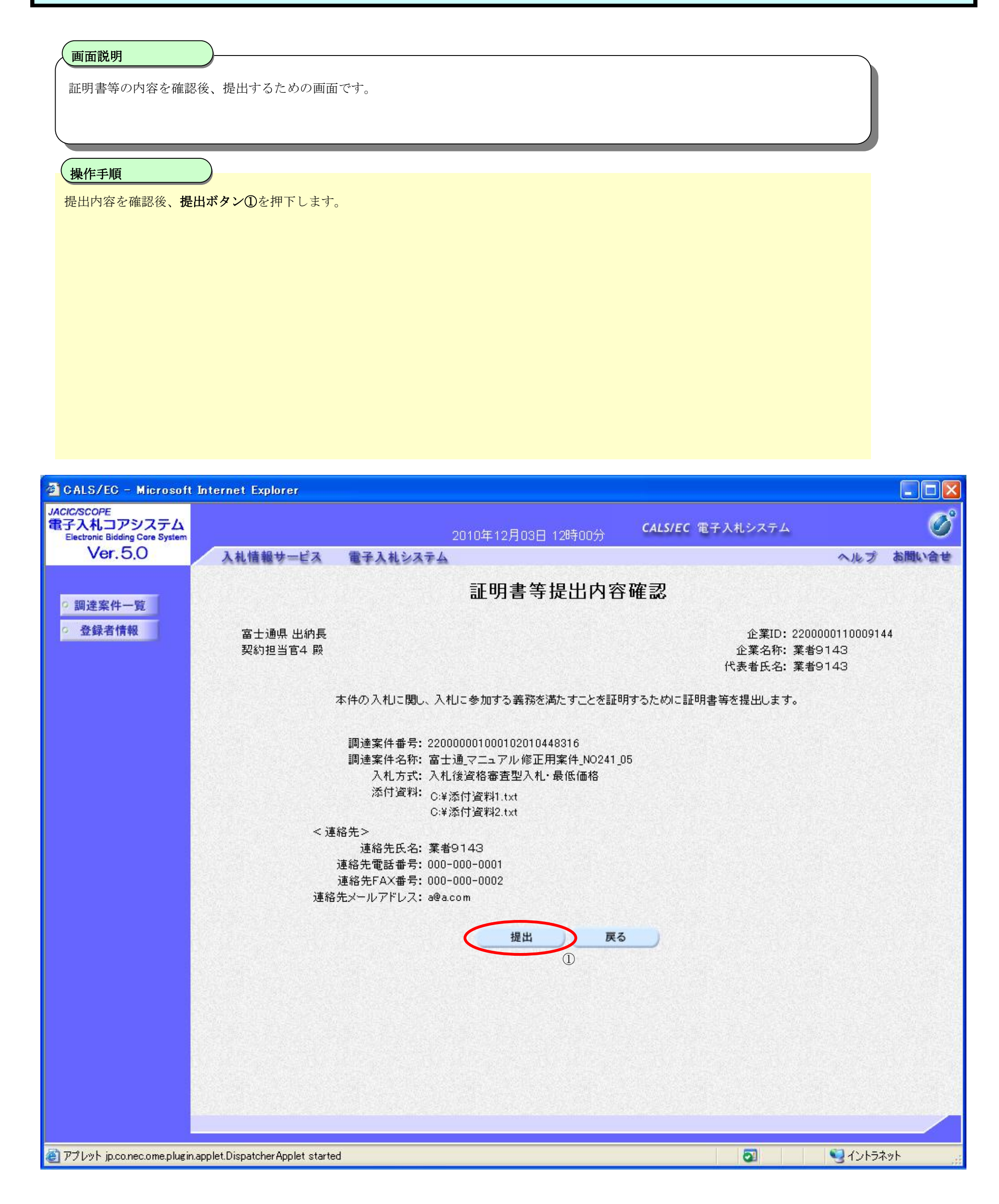

電子調達 SaaS 電子入札(物品)操作マニュアル 〜受注者編〜

2.10 - 19

## 2.10.4. <u>通知書受理(入札後)の流れ</u>

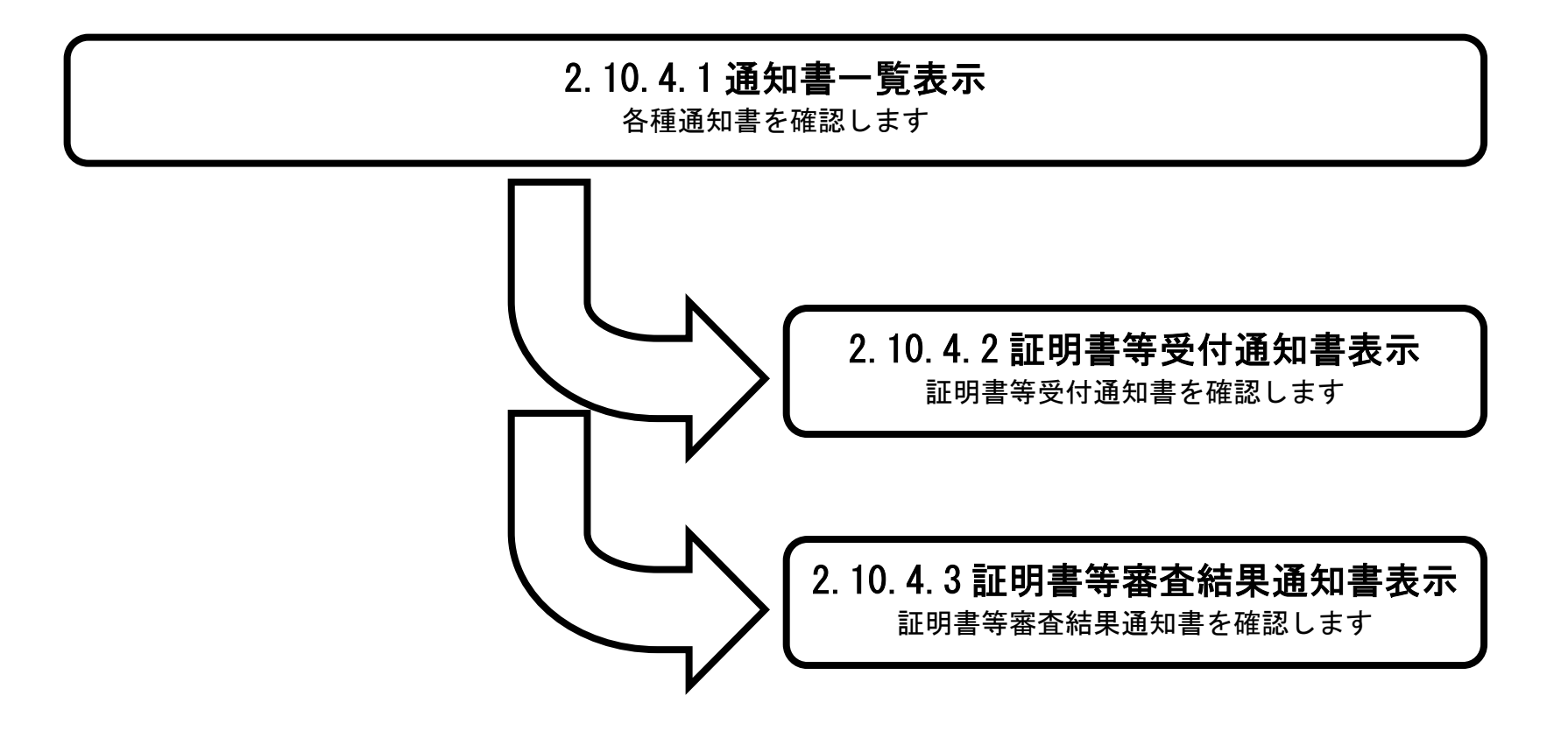

### 電子調達 SaaS 電子入札(物品)操作マニュアル 〜受注者編〜

# 2.10.4.1. 通知書一覧表示するには?

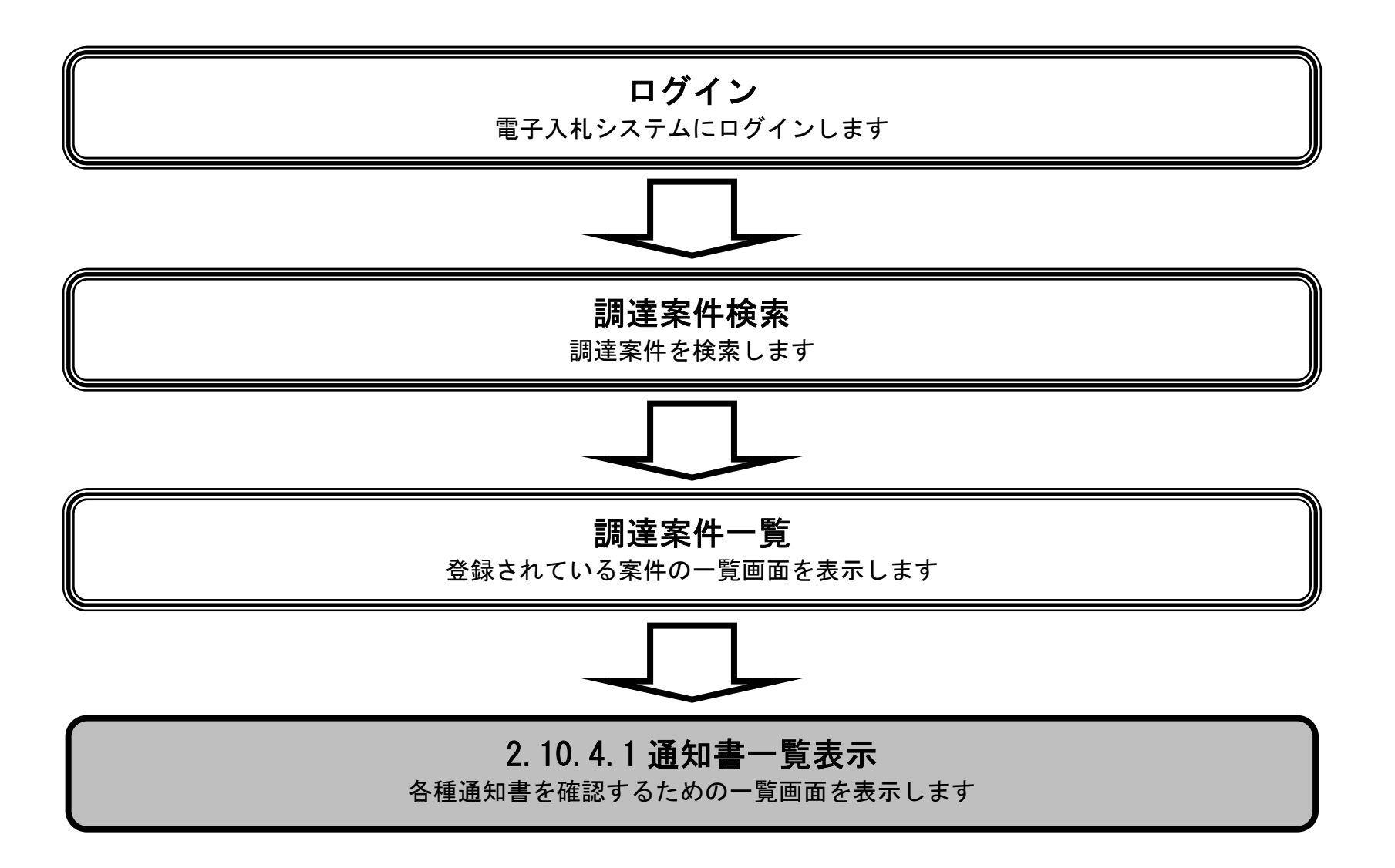

### 電子調達 SaaS 電子入札(物品)操作マニュアル 〜受注者編〜

| 通知 | 書一 | 覧表 | 示す | る | に | は | ? |
|----|----|----|----|---|---|---|---|
|----|----|----|----|---|---|---|---|

| <b>壮</b> 有から発付される                                                                                  | る通知書      | を閲覧す         | する画面へ行くための案件-                                                                                                    | 一覧画面です。                                |             |          |                 |                        |
|----------------------------------------------------------------------------------------------------|-----------|--------------|----------------------------------------------------------------------------------------------------|----------------------------------------|-------------|----------|-----------------|------------------------|
| 14 イ 1年                                                                                            |           |              |                                                                                                    |                                        |             |          |                 |                        |
| 作手順<br>「<br>「<br>「<br>「<br>「<br>「<br>「<br>「<br>「<br>」<br>「<br>」<br>「<br>」<br>「<br>」<br>「<br>」<br>「 | ノます。      |              |                                                                                                    |                                        |             |          |                 |                        |
|                                                                                                    |           |              |                                                                                                    |                                        |             |          |                 |                        |
|                                                                                                    |           |              |                                                                                                    |                                        |             |          |                 |                        |
|                                                                                                    |           |              |                                                                                                    |                                        |             |          |                 |                        |
|                                                                                                    |           |              |                                                                                                    |                                        |             |          |                 |                        |
|                                                                                                    |           |              |                                                                                                    |                                        |             |          |                 |                        |
|                                                                                                    |           |              |                                                                                                    |                                        |             |          |                 |                        |
|                                                                                                    |           |              |                                                                                                    |                                        |             |          |                 |                        |
|                                                                                                    |           |              |                                                                                                    |                                        |             |          |                 |                        |
| 6/EC - Windows Int                                                                                 | ernet Exp | lorer        |                                                                                                    |                                        |             |          |                 |                        |
| COPE<br>札コアシステム<br>onic Bidding Core System                                                        |           |              | 200                                                                                                    | 9年06月15日 18時05分                        | CAL         | S/EC 電子) | 入札システム          |                        |
| Ver.5.0                                                                                            | 入札情       | 報サート         | え 電子入札システム 相                                                                                                    | <b>余証機能 説明要求</b>                       |             |          |                 | お聞い                    |
| 主案件一覧                                                                                              |           |              |                                                                                                    | 調達案件一                                  | 覧           |          |                 |                        |
| 録者情報                                                                                               |           |              |                                                                                                    | 調達案件検索                                 |             |          |                 |                        |
|                                                                                                    | 調達案       | 件番号          | □                                                                                                    | 調達案件名称                                 | <u>/-</u> } |          |                 |                        |
|                                                                                                    | 入札方       | 75           | 2       2                                                                                                    | 進捗状況                                   | 全て          |          | <b>V</b>        |                        |
|                                                                                                    | 資格の<br>等級 | 種類           |                                                                                                    | 宮葉品目                                   | 全て 📉        |          |                 |                        |
|                                                                                                    | 入札執       | 行部署          | 土木部                                                                                                    |                                        |             |          |                 |                        |
|                                                                                                    | 開札日       | 時            |                                                                                                    |                                        |             |          |                 |                        |
|                                                                                                    | 表示件       | 数            | 10 🗸                                                                                                    |                                        |             |          |                 | 表示案件 1-1<br>全案件数 1     |
|                                                                                                    | 案件表       | 示順序          | 案件番号 💙                                                                                                    | <ul> <li>● 昇順</li> <li>○ 降順</li> </ul> |             |          | 検索              | <ul> <li>1 </li> </ul> |
|                                                                                                    | No        | WTO          | 围法安任之称                                                                                                    | 谁堆非习                                   | 証明書等/       | 入礼書/     | 通知事             | 计设成到                   |
|                                                                                                    | 140       | #10          | 音楽ノート 500冊                                                                                                    | 事後審查中                                  | 提案書等        | 見積書      | 表示              | 表示                     |
|                                                                                                    | 1         | 100/10/25/00 | THE REAL PROPERTY AND A DECEMPTOR OF A DECEMPTOR AND A DECEMPTOR AND A DECEMPT | TABLET .                               | жн          | JE HANA  | - the           |                        |
|                                                                                                    | 1         |              |                                                                                                    |                                        |             |          | し (<br>表:<br>全: | ⋚案件 1−1<br>案件数 1       |

電子調達 SaaS 電子入札(物品)操作マニュアル 〜受注者編〜

| 面説明         通知書を選択するための一覧画面です。                                                                                                    |                                                                                                    |                                                                       |                                            |                                                      |                                                                                                    |                                                                                       | ,                                                                                          | )一覧画面です。                             |             | <b>進明</b><br>書を選択す                                             |
|----------------------------------------------------------------------------------------------------|----------------------------------------------------------------------------------------------------|-----------------------------------------------------------------------|--------------------------------------------|------------------------------------------------------|----------------------------------------------------------------------------------------------------|---------------------------------------------------------------------------------------|--------------------------------------------------------------------------------------------|--------------------------------------|-------------|----------------------------------------------------------------|
|                                                                                                    |                                                                                                    |                                                                       |                                            |                                                      |                                                                                                    |                                                                                       |                                                                                            |                                      |             | 順                                                              |
|                                                                                                    |                                                                                                    |                                                                       |                                            |                                                      |                                                                                                    |                                                                                       |                                                                                            |                                      |             |                                                                |
|                                                                                                    |                                                                                                    |                                                                       |                                            |                                                      |                                                                                                    |                                                                                       |                                                                                            |                                      |             |                                                                |
|                                                                                                    |                                                                                                    |                                                                       |                                            |                                                      |                                                                                                    |                                                                                       |                                                                                            |                                      |             |                                                                |
|                                                                                                    |                                                                                                    |                                                                       |                                            |                                                      |                                                                                                    |                                                                                       |                                                                                            |                                      |             |                                                                |
|                                                                                                    |                                                                                                    |                                                                       |                                            |                                                      |                                                                                                    |                                                                                       |                                                                                            |                                      |             |                                                                |
|                                                                                                    |                                                                                                    |                                                                       |                                            |                                                      |                                                                                                    |                                                                                       |                                                                                            |                                      |             |                                                                |
|                                                                                                    |                                                                                                    |                                                                       |                                            |                                                      |                                                                                                    |                                                                                       |                                                                                            |                                      |             |                                                                |
| - Windows Internet Explorer                                                                                                    |                                                                                                    |                                                                       |                                            |                                                      |                                                                                                    |                                                                                       |                                                                                            | Explorer                             | nternet Exp |                                                                |
|                                                                                                    |                                                                                                    |                                                                       |                                            |                                                      |                                                                                                    |                                                                                       |                                                                                            |                                      |             | - Windows I                                                    |
| アシステム<br>ding Core System     CALS/EC     電子入札システム       50     入札情報サービス     電子入札システム     検証機能     説明要求                                                                                                    | る間い合せ                                                                                                    | ンステム                                                                  | お問い合                                       | システム                                                 | CALS/EC 電子入札                                                                                                    | 09年06月15日 18時11分<br>検証機能 脱明要求                                                         | 雷子入札システム                                                                                   | し情報サービス                              | 入札情         | - Windows I<br>アシステム<br><sup>ding Core System</sup><br>50      |
| アシステム<br>ding Care System<br>5.0     CALS/EC 電子入札システム       一覧     通知書一覧                                                                                                    | <b>し</b><br>お聞い合せ                                                                                                    | ンステム                                                                  | お問い合                                       | システム                                                 | CALS/EC 電子入札                                                                                                    | 09年06月15日 18時11分<br>検証機能 説明要求<br>通知書一覧                                                | 電子入札システム                                                                                   | し情報サービス                              | 入札情         | - Windows I<br>アシステム<br>ding Core System<br>5.0                |
| アシステム<br>Iding Care System         CALS/EC 電子入札システム           5.0         入札情報サービス 電子入札システム 検証機能 説明要求           一覧         通知書一覧           報行回数         通知書名           現知書発行日付         通知書確認                                                                                                    | お問い合せ     お問い合せ     報認                                                                                                    | ンステム<br>あ<br>通知書確認                                                    | で<br>お問い合<br>経辺                            | システム<br>通知書確認                                        | CALS/EC 電子入札<br>通知書発行日付                                                                                          | 009年06月15日 18時11分<br>検証機能 説明要求<br>通知書一覧<br><sup>2</sup> 名                             | 電子入札システム                                                                                   | し情報サービス<br>執行回数                      | 入礼情         | - Windows I<br>アシステム<br><sup>Iding Core System</sup><br>5.0    |
| Pシステム<br>dding Care System<br>5.0         CALS/EC 電子入札システム           入札情報サービス 電子入札システム 後証機能 説明要求           通知書一覧           報行回数         通知書名           入札締切通知書         平成21年06月15日 (月) 18時03分           未参照                                                                                                    | ()<br>お聞い合せ<br>確認<br>照                                                                                                    | ンステム<br>道知書曜認<br>未参照                                                  | た問い合<br>を問い合<br>経辺<br>R                    | システム<br>通知書曜認<br><u>未参照</u>                          | CALS/EC 電子入札<br>通知書発行日付<br>年06月15日(月)18時03分                                                                      | 009年06月15日 18時11分<br>検証機能 説明要求<br>通知書一覧<br><sup>2</sup> 名<br>平成21                     | -<br>電子入札システム<br>通知<br>入札締切通知書                                                             | し情報サービス<br>執行回数                      | 入札情         | - Windows I<br>アシステム<br>ding Core System<br>.5.0<br>覧<br>青報    |
| PSステム<br>ding Care System<br>50         CALS/EC 電子入札システム           人札懐報サービス 電子入札システム 検証機能 説明要求           通知書一覧           報行回数         通知書名         通知書発行日付         通知書確認           1         入札總切通知書         平成21年06月15日 (月) 18時03分         未参照           1         入札書受付票         平成21年06月15日 (月) 18時03分         未参照                                                                                                    | ()<br>お問い合せ<br>確認<br>照<br>照                                                                                                    | ンステム<br>通知書曜翌<br>未参照<br>未参照                                           | を問い合<br>を習<br>RT<br>RT                     | システム<br>通知書確認<br><u>未参照</u><br><u>未参照</u>            | CALS/EC 電子入札<br>通知書発行日付<br>年06月15日(月)18時03分<br>年06月15日(月)18時03分                                                  | 009年06月15日 18時11分<br>検証機能 説明要求<br>通知書一覧<br>名 平成21<br>平成21                             | 電子入札システム         通知         入札締切通知書         入札書受付票                                         | し情報サービス<br>執行回数<br>1                 | 入礼情         | - Windows I<br>アシステム<br><sub>Iding Core System</sub><br>.5.0   |
| アシステム<br>lding Core System<br>5.0       CALS/EC 電子入札システム       CALS/EC 電子入札システム         ・       入札懐報サービス       電子入札システム       検証機能       説明要求         ・       ・       通知書の目の目の目の目の目の目の目の目の目の目の目の目の目の目の目の目の目の目の目                                                                                                    | <ul> <li>         お問い合せ     </li> <li>         確認         照         照         確認         確認         確認         確認         確認         確認         #認         # # 20         # 20         # 20         # 20         # 20         # 20         # 20         # 20         # 20         # 20         # 20         # 20         # 20         # 20         # 20         # 20         # 20         # 20         # 20         # 20         # 20         # 20         # 20         # 20         # 20         # 20         # 20         # 20         # 20         # 20         # 20         # 20         # 20         # 20         # 20         # 20         # 20         # 20         # 20         # 20         # 20         # 20         # 20         # 20         # 20         # 20         # 20         # 20         # 20         # 20         # 20<td>通知書確認     あ       未参照     未参照       通知書確認</td><td>を聞い合<br/>を聞い合<br/>確認<br/>発</td><td>システム<br/>通知書曜記<br/><u>未参照</u><br/><u>未参照</u><br/>通知書曜認</td><td>CALS/EC 電子入札<br/>通知書発行日付<br/>年06月15日(月)18時03分<br/>年06月15日(月)18時03分</td><td>009年06月15日 18時11分<br/>検証機能 説明要求<br/>通知書一覧<br/>※名 平成21<br/>平成21</td><td><ul> <li>電子入札システム</li> <li>通知</li> <li>入札締切通知書</li> <li>入札書受付票</li> <li>通知書名</li> </ul></td><td>し情報サービス<br/>執行回数<br/>1</td><td>入札情</td><td>- Windows I<br/>アシステム<br/>iding Core System<br/>.5.0<br/>一覧<br/>青報</td></li></ul> | 通知書確認     あ       未参照     未参照       通知書確認                             | を聞い合<br>を聞い合<br>確認<br>発                    | システム<br>通知書曜記<br><u>未参照</u><br><u>未参照</u><br>通知書曜認   | CALS/EC 電子入札<br>通知書発行日付<br>年06月15日(月)18時03分<br>年06月15日(月)18時03分                                                  | 009年06月15日 18時11分<br>検証機能 説明要求<br>通知書一覧<br>※名 平成21<br>平成21                            | <ul> <li>電子入札システム</li> <li>通知</li> <li>入札締切通知書</li> <li>入札書受付票</li> <li>通知書名</li> </ul>    | し情報サービス<br>執行回数<br>1                 | 入札情         | - Windows I<br>アシステム<br>iding Core System<br>.5.0<br>一覧<br>青報  |
| PS2天子A<br>Ling Core System<br>.5.0       CALS/EC 電子入札システム       CALS/EC 電子入札システム         ・ご覧<br>解報       入札信報サービス 電子入札システム 検証機能 説明要求         ・ご覧<br>解報       入札信報サービス 電子入札システム 検証機能 説明要求         ・ご覧<br>解報       入札信報功通知書名       通知書発行日村       通知書曜記<br>人札盛切通知書         1       入札盛切通知書       平成21年06月15日(月)18時03分       未参照         1       入札書受付票       平成21年06月15日(月)18時03分       未参照         道知書名       通知書発行日村       通知書曜記         1       入札書受付票       平成21年06月15日(月)18時03分       未参照                                                                                                    | <ul> <li>              よ聞い合せ</li></ul>                                                                                                    | 通知書確認       未参照       通知書確認       未参照       通知書確認       未参照           | を問い合<br>を習<br>発<br>発<br>発                  | システム<br>通知書確認<br>未参照<br>通知書確認<br>未参照<br>通知書確認<br>未参照 | CALS/EC 電子入札<br>通知書発行日付<br>年06月15日(月)18時03分<br>年06月15日(月)18時03分<br>個知書発行日付<br>06月15日(月)18時10分                    | 009年06月15日 18時11分<br>検証機能 説明要求<br>通知書一覧<br>ネ<br>ネ<br>平成21<br>平成21                     | 重子入札システム         通知         入札締切通知書         入札書受付票         通知書名                            | し情報サービス<br>執行回数<br>1<br><u>資格確認通</u> | 入札情         | - Windows I<br>アシステム<br>fding Core System<br>.5.0              |
| PSZ FA<br>kding Core System         CALS/EC 電子入札システム         CALS/EC 電子入札システム           5.0         入札情報サービス         電子入札システム         絵証機能         磁調要求           正定<br>解記           東京         道知書名         道知書発行日付         通知書竈空           1         入札徭切通知書         平成21年06月15日 (月) 18時03分         未参照           1         入札書受付室         平成21年06月15日 (月) 18時03分         未参照           「         道知書名         通知書発行日付         通知書電空           1         入札書受付室         平成21年06月15日 (月) 18時03分         未参照           「         道知書名         通知書発行日付         通知書電空           「         資俗確認通知書         平成21年06月15日 (月) 18時03分         未参照           「         道知書名         単知書発行日付         通知書電空           「         道知書名         平成21年06月15日 (月) 18時03分         未参照                                                                                                    | <ul> <li>         を聞い合せ         <ul> <li>             を聞い合せ             </li> <li></li></ul></li></ul>                                                                                                    | 通知書確認       未参照       通知書確認       未参照       通知書確認       未参照           | た<br>間い合<br>確<br>記<br>発<br>記<br>2<br>2     | システム<br>通知書曜記<br>未参照<br>通知書曜記<br>通知書曜記               | CALS/EC 電子入札<br>通知書発行日付<br>年06月15日(月)18時03分<br>年06月15日(月)18時03分<br>個知書発行日付<br>06月15日(月)18時10分<br>06月15日(月)18時10分 | 009年06月15日 18時11分<br>検証機能 説明要求<br>通知書一覧<br>:名<br>:A<br>平成21<br>平成21年0<br>平成21年0       | 重子入札システム         通知         入札・諸切通知書         入札・書受付票         通知書名         認知書              | し情報サービス 執行回数 1 1  近格確認通<br>事後案寄诵     | 入礼情         | - Windows I<br>アシステム<br><sup>500</sup><br>ジット<br>デ報            |
| アジステム<br>Ading Care System<br>.5.0         CALS/EC 電子入札システム         2009年06月15日 18時11分         CALS/EC 電子入札システム           ・一覧<br>常報         入札懐報サービス         電子入札システム         後証機能         送明要求           ・一覧<br>常報         人札懐報サービス         電子入札システム         後証機能         送明要求           ・一覧<br>常報         人札懐報サービス         電子入札システム         後証機能         送明要求           ・一覧<br>常報         人札懐報サービス         電子入札システム         後証機能         送明要求           ・一覧         通知書名         通知書発行日付         通知書電記           1         入札豊切通知書         平成21年06月15日(月)18時03分         未参照           1         人札書受付票         甲成21年06月15日(月)18時03分         未参照           道知書名         通知書名         通知書名         通知書名         美術           1         上載知書名         平成21年06月15日(月)18時03分         未参照           道知書名         単知書名         単成21年06月15日(月)18時03分         未参照           重後審査通知書         平成21年06月15日(月)18時05分         季照済 | <ul> <li>企<br/>お問い合せ</li> <li>確認</li> <li>照</li> <li>照</li> <li>済</li> <li>済</li> </ul>                                                                                                    | 通知書確認       未参照       通知書確認       未参照       通知書確認       素参照       参照済 | を聞い合<br>を聞い合<br>確認<br>電<br>電<br>電<br>電<br> | システム<br>通知書曜記<br>未参照<br>通知書曜記<br>東参照<br>参照済<br>参照済   | CALS/EC 電子入札<br>通知書発行日付<br>年06月15日(月)18時03分<br>年06月15日(月)18時03分<br>個知書発行日付<br>06月15日(月)18時10分<br>06月15日(月)18時05分 | 009年06月15日 18時11分<br>検証機能 説明要求<br>通知書一覧<br>ネ<br>ネ<br>平成21<br>平成21<br>平成21年(<br>平成21年( | 電子入札システム         通知         入札結切通知書         入札書受付票         通知書名         認知書         出版輯通知書 | し                                    | 入札情         | - Windows I<br>アシステム<br>dding Core System<br>.5.0<br>:一覧<br>青報 |

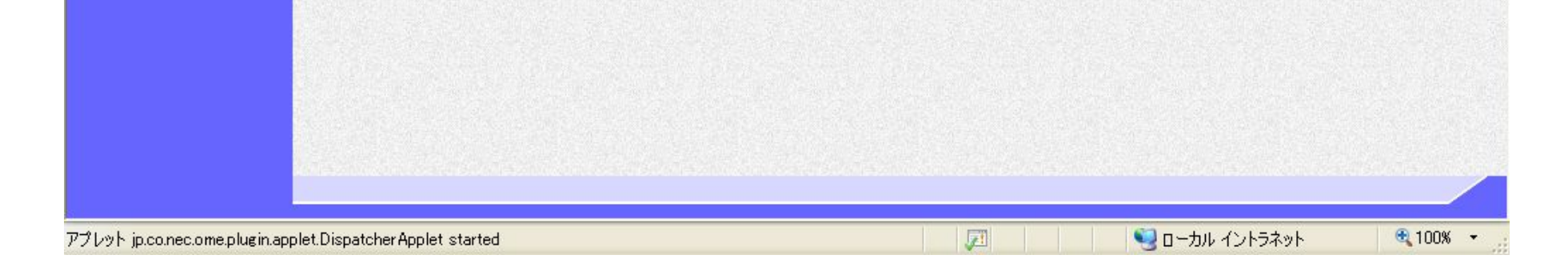

電子調達 SaaS 電子入札(物品)操作マニュアル 〜受注者編〜

2.10 - 23

2.10.4.2. 証明書等受付通知書を表示するには?

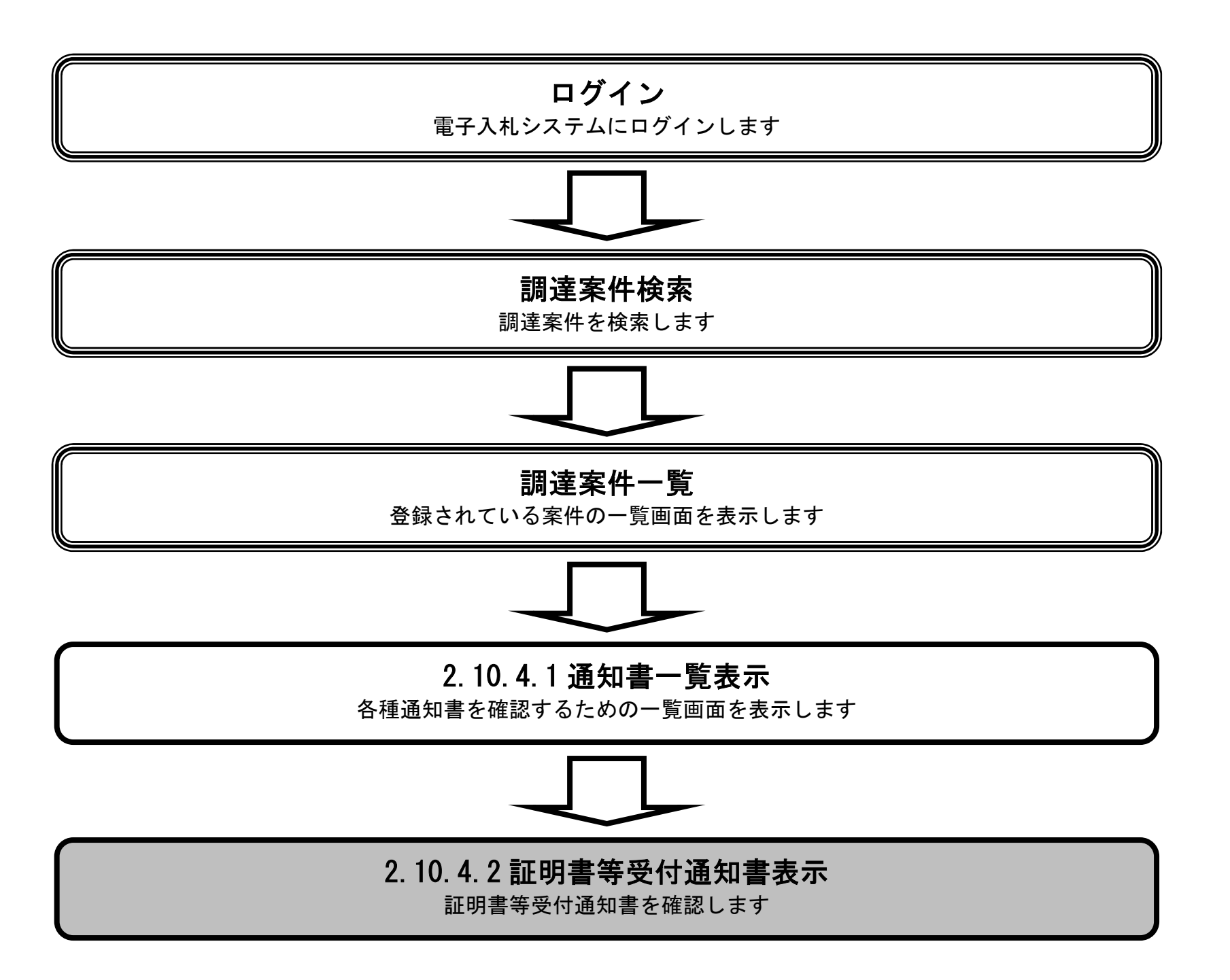

### 電子調達 SaaS 電子入札(物品)操作マニュアル 〜受注者編〜

### 証明書等受付通知書を表示するには?

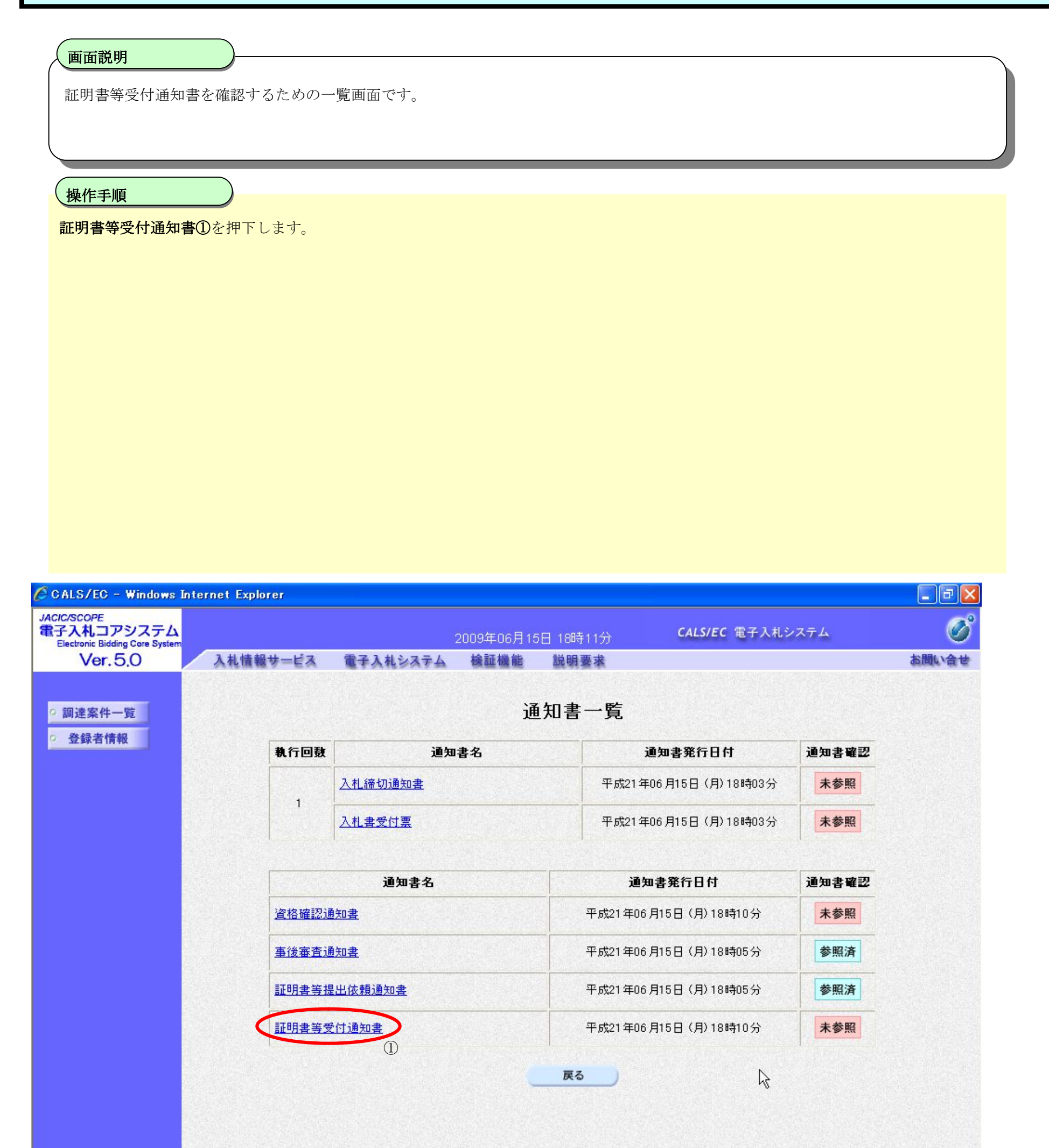

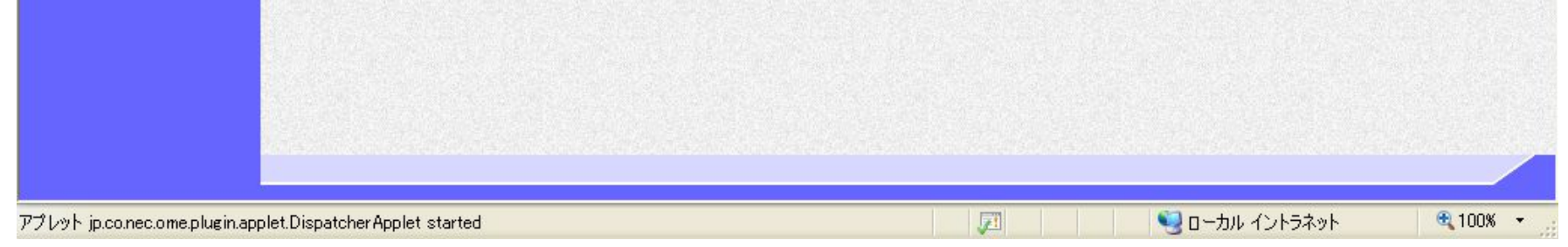

電子調達 SaaS 電子入札(物品)操作マニュアル 〜受注者編〜

### 証明書等受付通知書を表示するには?

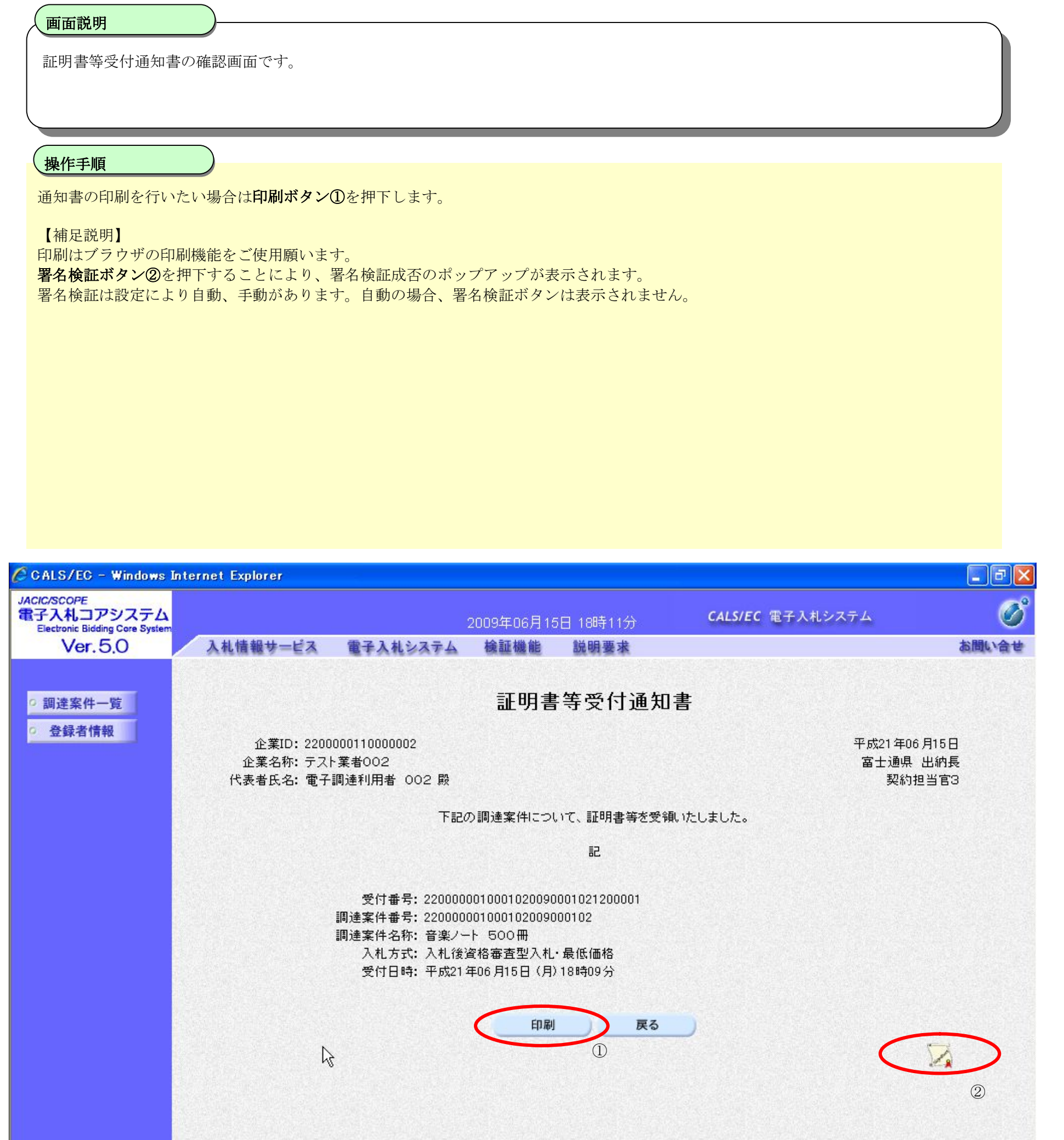

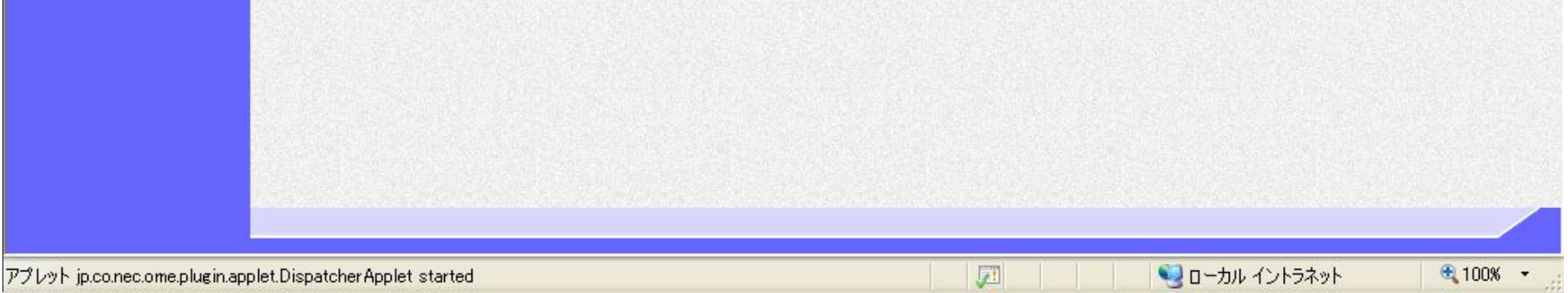

電子調達 SaaS 電子入札(物品)操作マニュアル 〜受注者編〜

## 2.10.4.3. 証明書等審査結果通知書を表示するには?

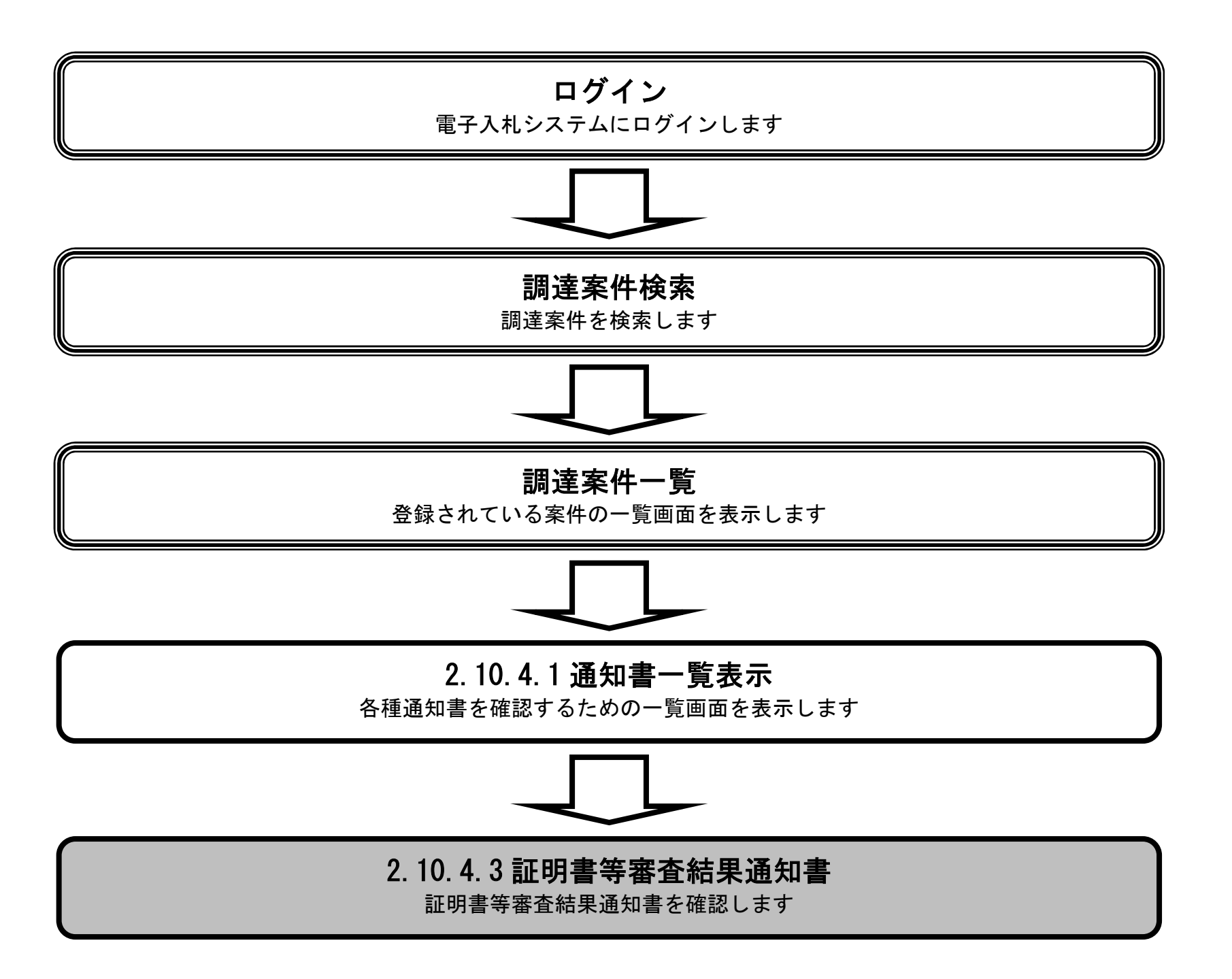

### 電子調達 SaaS 電子入札(物品)操作マニュアル 〜受注者編〜

### 証明書等審査結果通知書を表示するには?

画面説明

### 証明書等審査結果通知書を確認するための一覧画面です。 操作手順 証明書等審査結果通知書(資格確認通知書)①を押下します。 【補足説明】 提出した証明書等の審査の結果によって、証明書等審査結果通知書の名称が変わります。 以下の説明では、資格確認通知書の画面を表示しています。 審査の結果、適格だった場合 : 資格確認通知書 審査の結果、不適格だった場合 : 不適格通知書 審査が行われる前に他の入札者に決定した場合:未審査通知書 🖉 CALS/EC - Windows Internet Explorer \_ 0 JACIC/SCOPE 電子入札コアシステム Electronic Bidding Core System CALS/EC 電子入札システム 2009年06月15日 18時11分 Ver. 5.0 入札情報サービス 電子入札システム 検証機能 お問い合せ 説明要求 通知書一覧 ○ 調達案件一覧 登録者情報 執行回鼓 通知書名 通知書発行日付 通知書確認 入札締切通知書 平成21年06月15日(月)18時03分 未参照 1 平成21年06月15日(月)18時03分 入札書受付票 未参照 通知書名 通知書発行日付 通知書確認 資格確認通知書 平成21年06月15日(月)18時10分 未参照 事後審査通知書 平成21年06月15日(月)18時05分 参照済 証明書等提出依頼通知書 平成21年06月15日(月)18時05分 参照済 証明書等受付通知書 平成21年06月15日(月)18時10分 未参照 戻る

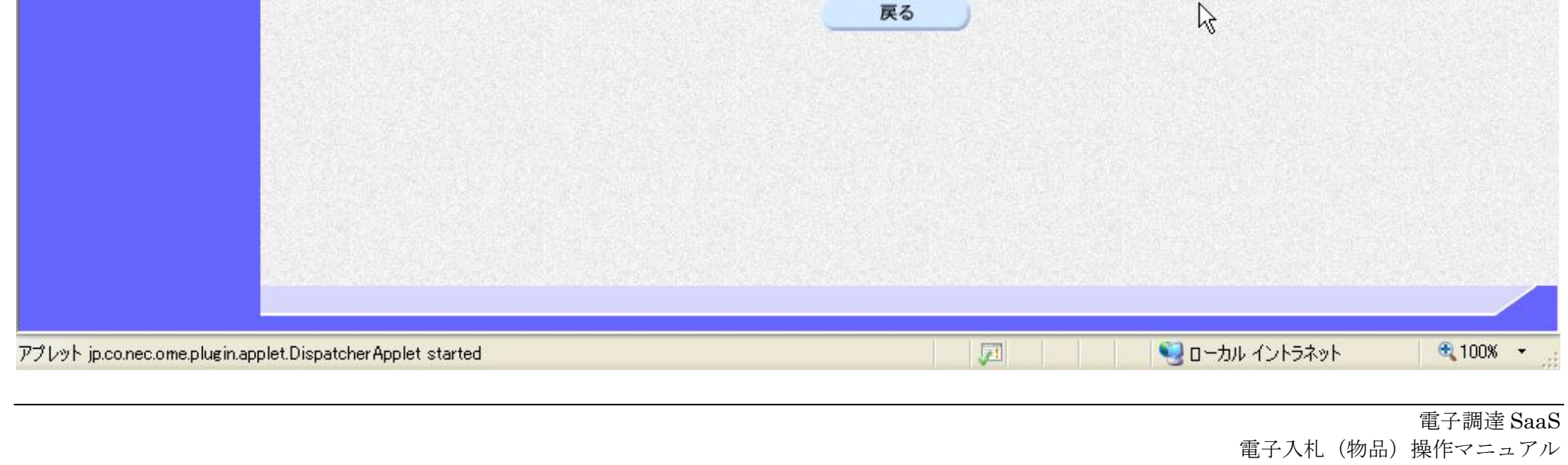

~受注者編~

### 証明書等審査結果通知書を表示するには?

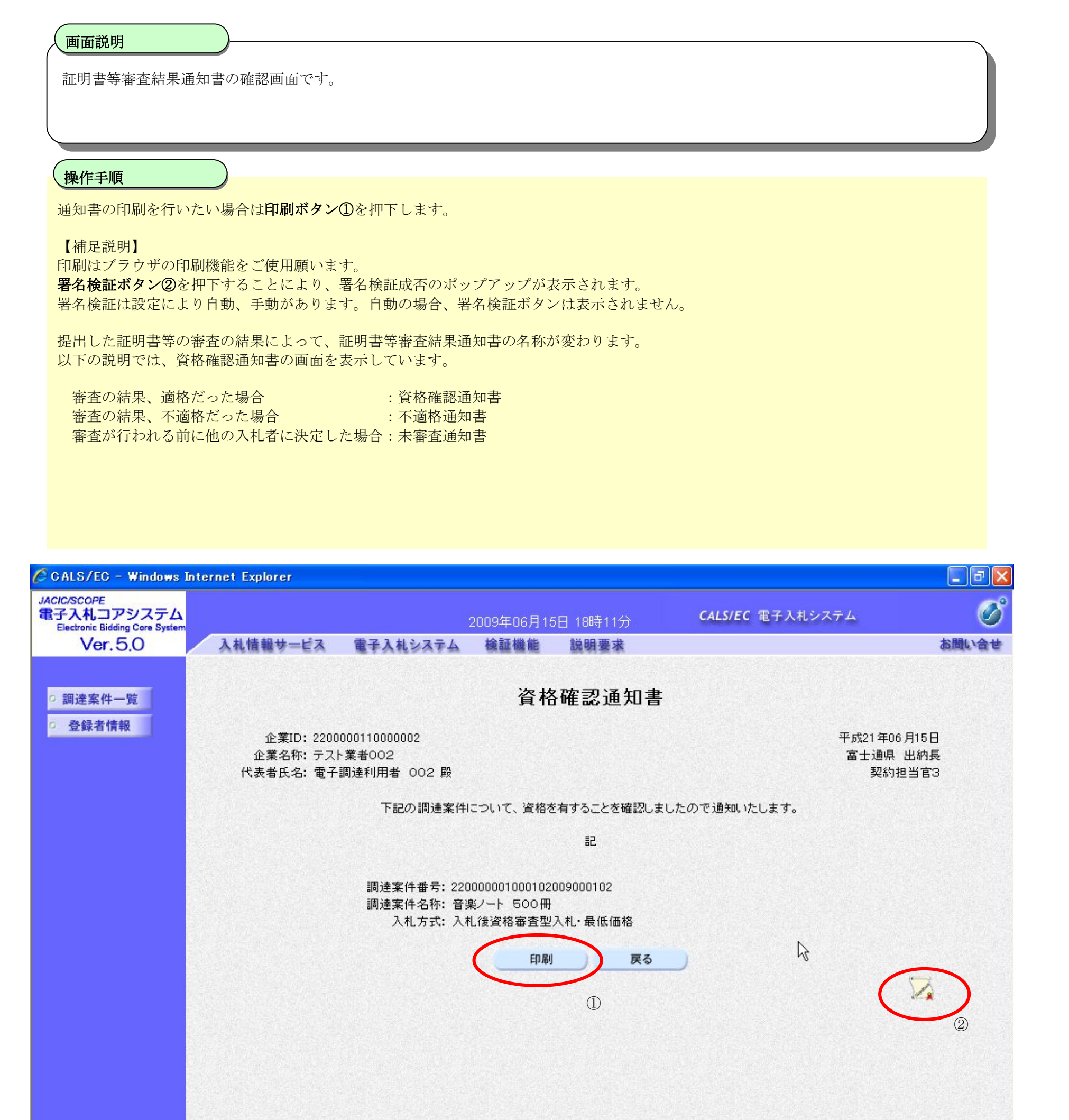

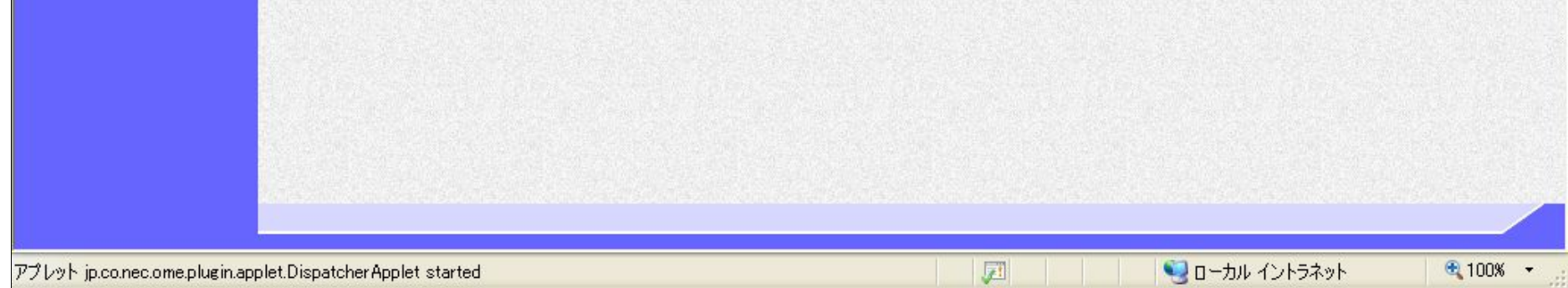

電子調達 SaaS 電子入札(物品)操作マニュアル 〜受注者編〜